## Manuel rapide

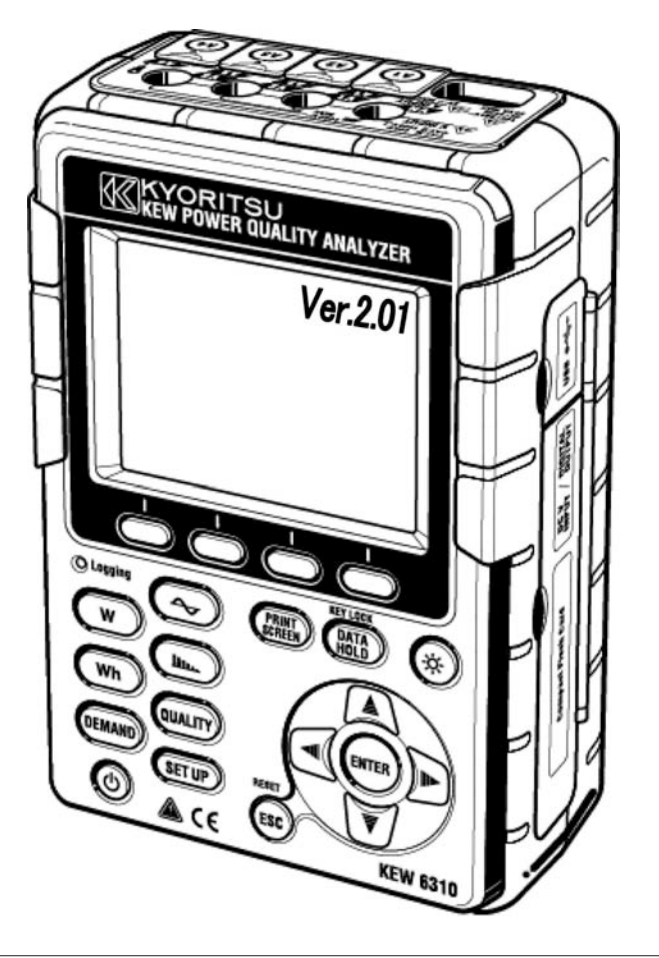

# **POWER QUALITY ANALYZER**

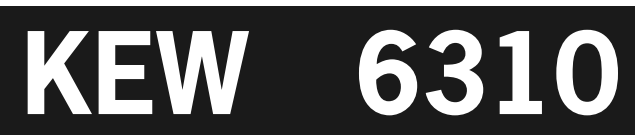

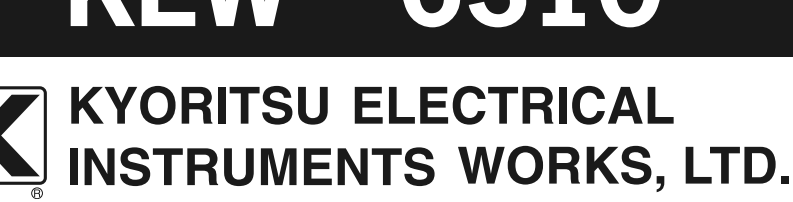

### • Consigne de sécurité!

Le manuel d'utilisation contient des avertissements et des procédures de sécurité qu'il faut respecter afin d'assurer la sécurité de l'opération et de l'instrument. Lisez donc les instructions avant d'utiliser l'instrument.

### Table des matières

| 1.  | Aperçu des fonctions                             | 2  |
|-----|--------------------------------------------------|----|
| 2.  | Composants                                       | 5  |
| 3.  | Préparation avant la mesure                      | 7  |
| 4.  | Paramétrage (SET UP)                             | 10 |
| 5.  | Mesure de la valeur instantanée 🛛                | 15 |
| 6.  | Mesure de la valeur d'intégration Wh             | 17 |
| 7.  | Mesure de consommation DEMAND                    | 19 |
| 8.  | Gamme WAVE (onde) 🗢                              | 23 |
| 9.  | Analyse des harmoniques                          | 25 |
| 10. | Qualité de puissance (QUALTY)                    | 27 |
|     | Mesure de Pointe/Chute/Courte interruption (Int) | 27 |
|     | Mesure de phénomènes transitoires                | 29 |
|     | Mesure de courant d'enclenchement                | 31 |
|     | Taux de déséquilibre                             | 33 |
|     | Scintillements                                   | 35 |
|     | Calcul de capacité                               | 37 |
| 11. | Carte CF / Données sauvegardées                  | 39 |
| 12. | Contrôle du câblage                              | 42 |

Le dernier logiciel peut être téléchargé de notre site: http://www.kew-ltd.co.jp

### **1. Aperçu des fonctions** Caractéristiques

Cet instrument est un analyseur de la qualité de puissance, type pince ampèremétrique, qui peut être utilisé pour divers systèmes de câblage. Il peut s'utiliser pour des mesures de valeurs instantanées, d'intégration ou de consommation, ainsi que pour observer des formes d'ondes et des diagrammes vectoriels, pour analyser des harmoniques, mesurer des fluctuations dans les tensions d'alimentation et pour simuler la correction du facteur de puissance avec des bancs de condensateurs. Les données peuvent être sauvegardées dans la mémoire interne ou sur une carte CF et peuvent être transférées à un PC via un câble USB ou un lecteur de carte CF.

#### Construction solide

Conforme à la norme de sécurité internationale IEC 61010-1 CAT.III 600V/ CATII.1000V

### Configuration du câblage

Le KEW6310 supporte les câblages suivants : 1phase/2fils, 1phase/3fils, 3phases/3fils, 3phases/4fils. Mesure et calcul

Le KEW6310 mesure la tension efficace (RMS), le courant efficace (RMS), et calcule la puissance active/réactive/apparente, le facteur de puissance, l'angle de phase, la fréquence, le courant dans le conducteur neutre et l'énergie électrique active/ réactive/ apparente. (RMS)

#### Mesure de consommation

La consommation d'électricité peut facilement être observée pour qu'elle ne dépasse pas les valeurs maximales.

Affichage sous forme d'onde/vectorielle

La tension et le courant peuvent être affichés sous forme d'onde ou vectorielle.

### Analyse des Harmoniques

Les composants harmoniques de tension et de courant peuvent être mesurés et analysés.

### Analyse de la qualité de puissance

Mesure de Pointe/Chute/Int, phénomènes transitoires, courant d'enclenchement, taux de déséquilibre et scintillements\*, plus simulation de la correction du facteur de puissance avec des bancs de condensateurs.

\* La mesure de scintillements est uniquement disponible en vers.2.00 ou ultérieure.

#### Sauvegarde des données

Le KEW6310 est doté d'une fonction d'enregistrement avec sélection d'intervalle d'enregistrement. Les données peuvent être enregistrées manuellement ou à une date/heure préréglée. Les données sur l'écran peuvent être sauvegardées en utilisant la fonction "Impression d'écran".

#### Double alimentation

Le KEW6310 fonctionne soit sur une alimentation CA, soit sur des piles alcalines ou rechargeables (Ni-MH). On peut charger les piles lorsque les piles rechargeables sont installées. En cas de rupture de courant, l'alimentation est assurée par les piles.

### Grand afficheur

Grand afficheur couleur.

#### Design léger & compact

Design compact et léger, type pince ampèremétrique.

#### Application

Les données dans la mémoire interne ou la carte CF peuvent être sauvegardées sur un PC via un cable USB ou un lecteur de carte CF. Le logiciel facilite la programmation; le logicial d'analyse facilite l'analyse des données.

#### Fonction d'entrée/sortie

Des signaux analogiques de thermomètres ou de luxmètres peuvent être mesurés, de même que des données de puissance électrique via 2 entrées analogiques simultanément (tension CC); les signaux dépassant les valeurs limites préréglées à chaque gamme peuvent être transférés à des dispositifs d'alarme via 1 sortie digitale.

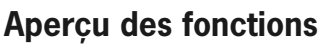

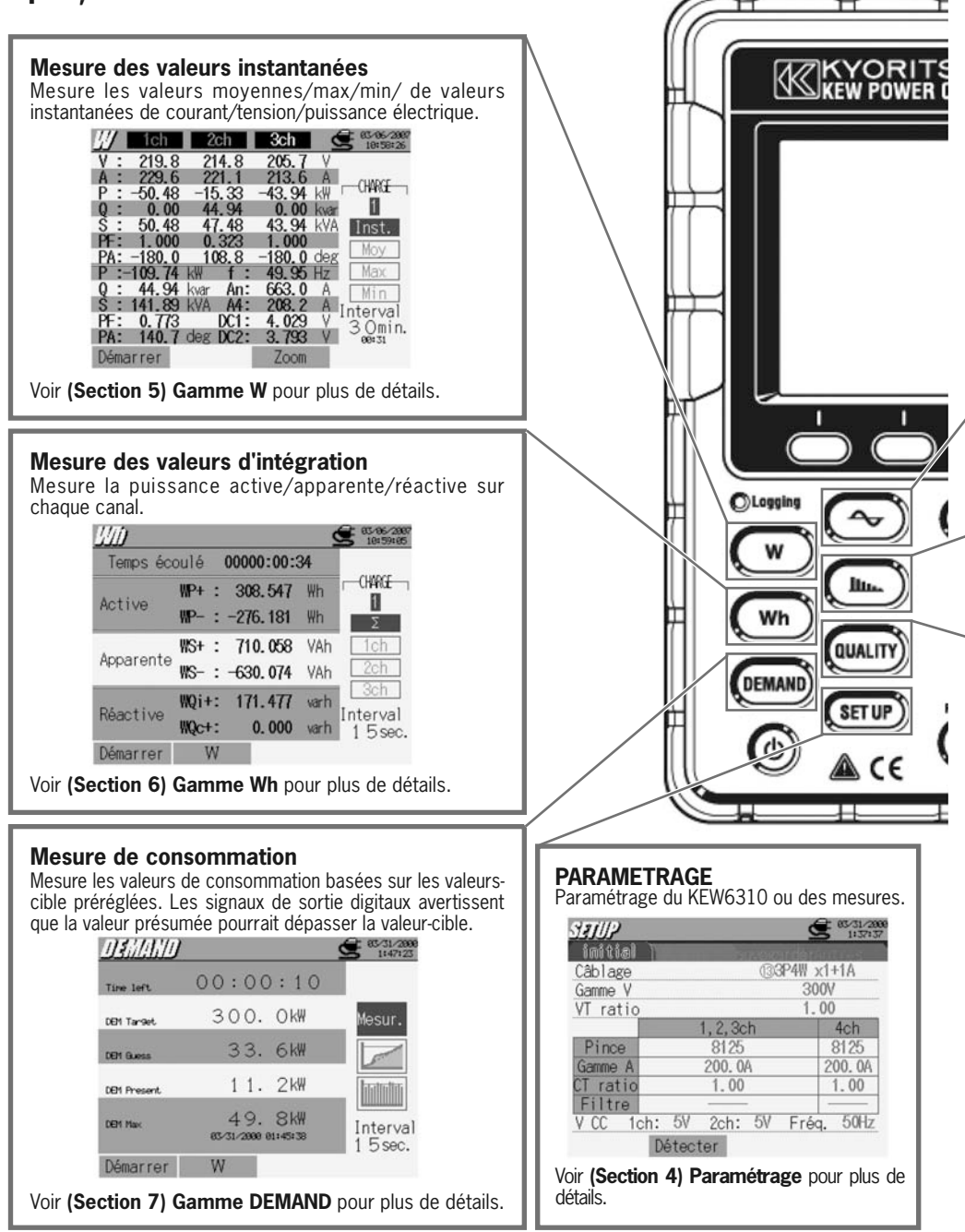

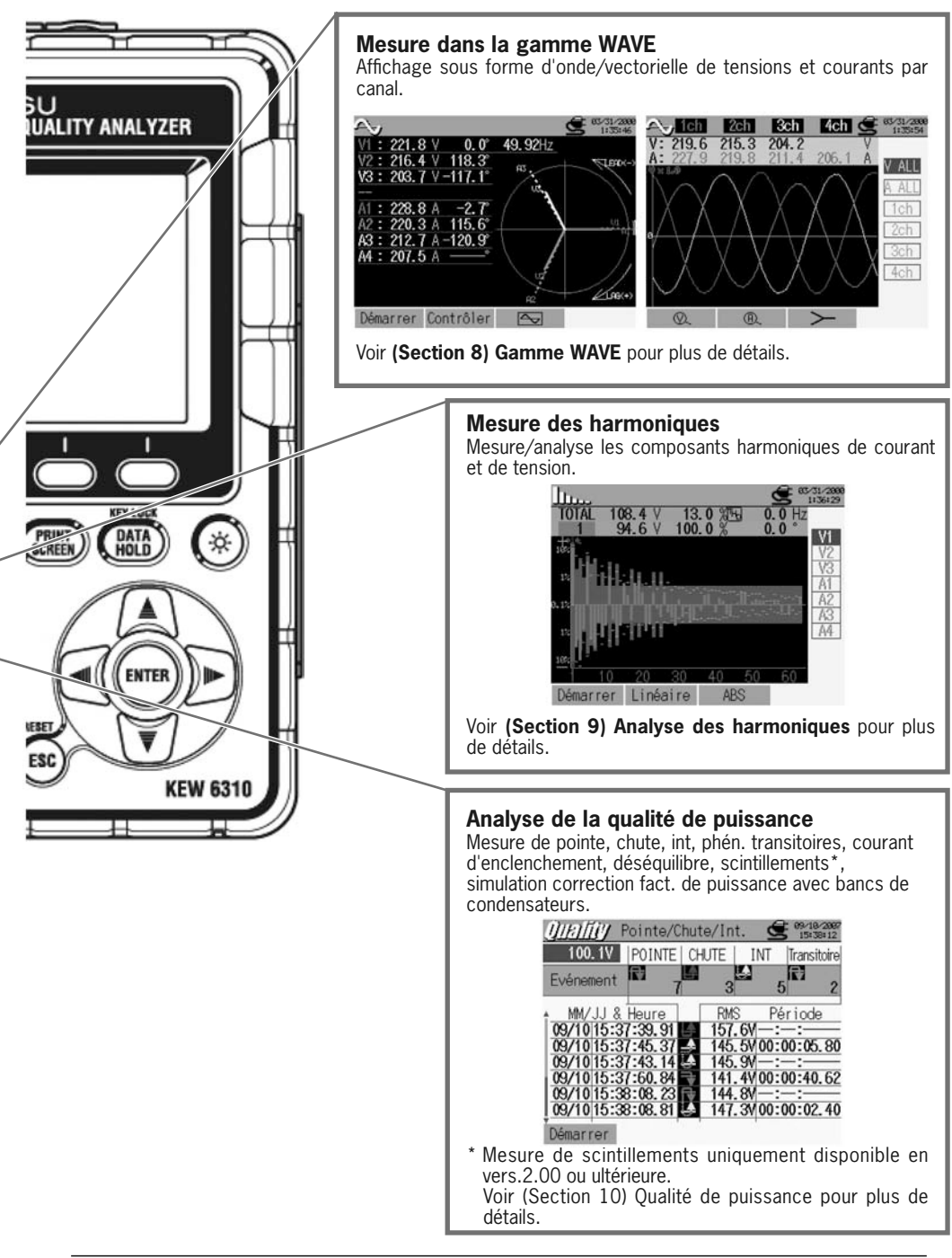

4 –

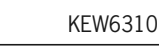

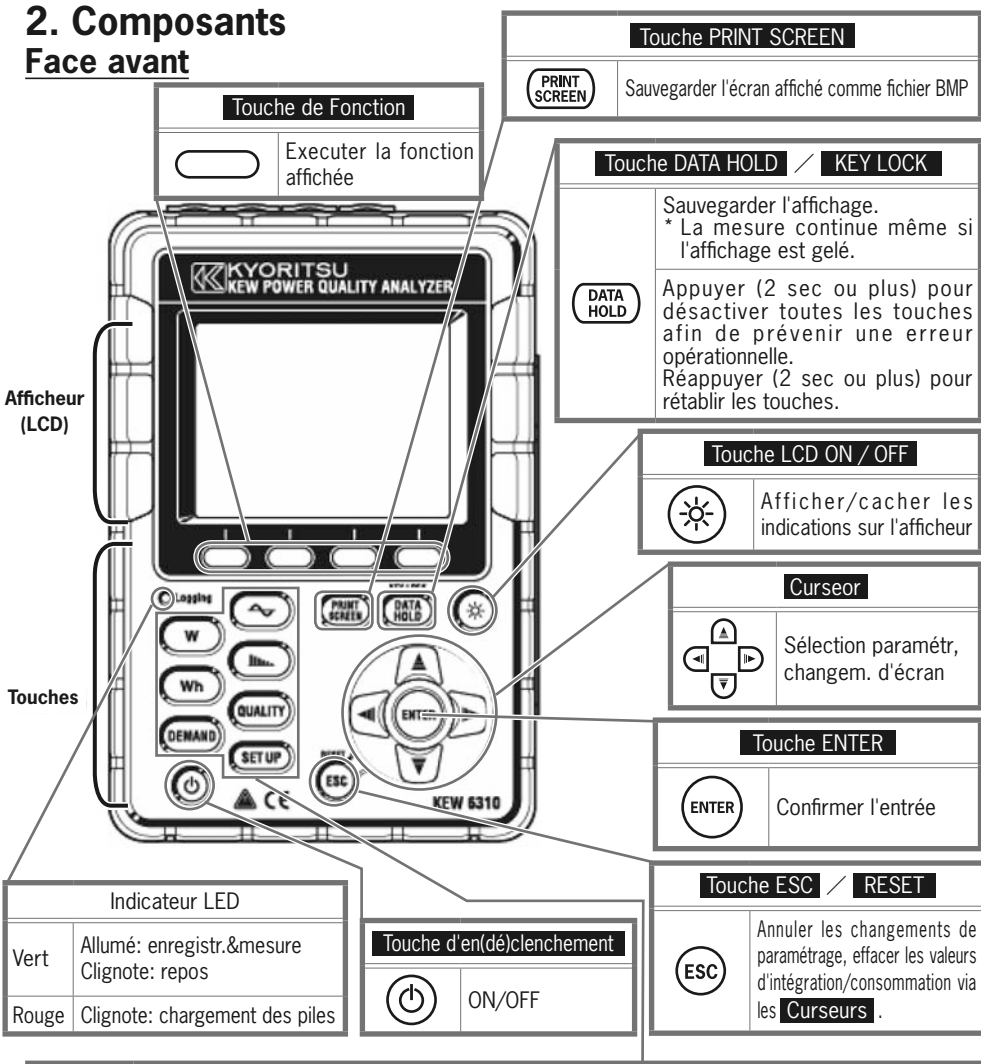

| Touches Menu |        |                                    |          |                            |                                                                           |  |  |  |
|--------------|--------|------------------------------------|----------|----------------------------|---------------------------------------------------------------------------|--|--|--|
| W            | W      | Mesure des valeurs instantanées    | $\sim$   | Forme<br>d'onde            | Mesure des formes d'ondes                                                 |  |  |  |
| Wh           | Wh     | Mesure des valeurs d'intégration   |          | Analyse des<br>harmoniques | Analyse des composants<br>harmoniques                                     |  |  |  |
| DEMAND       | DEMAND | Mesure des valeurs de consommation | QUALTY   | QUALITY                    | Enregistrement de pointes/chutes/<br>int/ transitoires avec info horaire. |  |  |  |
|              |        |                                    | (SET UP) | SET UP                     | Basic/ Measurement/ Save/<br>Other settings                               |  |  |  |

### Connecteur

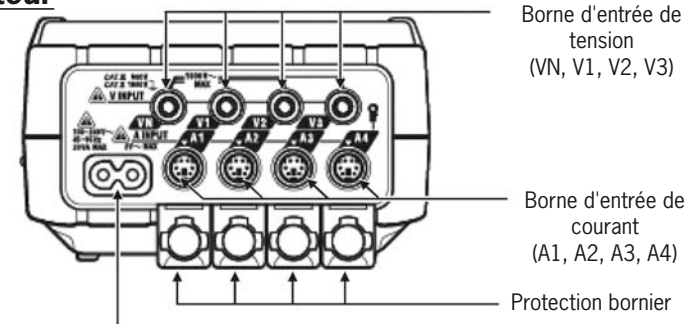

Connecteur de puissance

## **Face latériale**

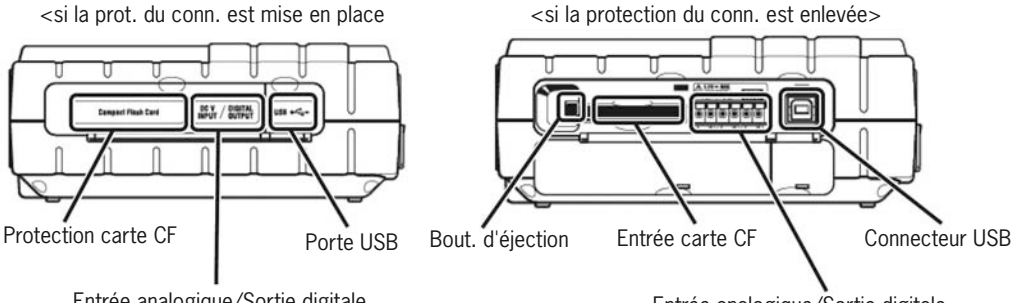

Entrée analogique/Sortie digitale

Entrée analogique/Sortie digitale

## **Boîtier des piles**

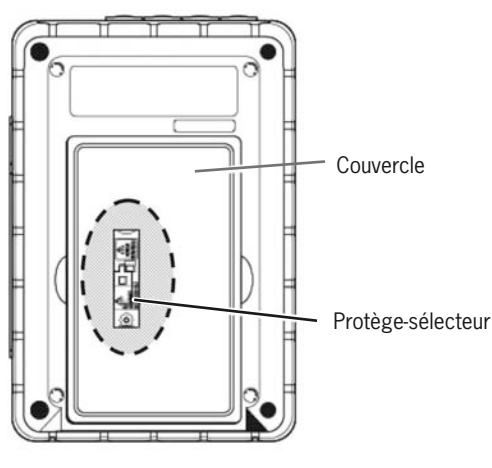

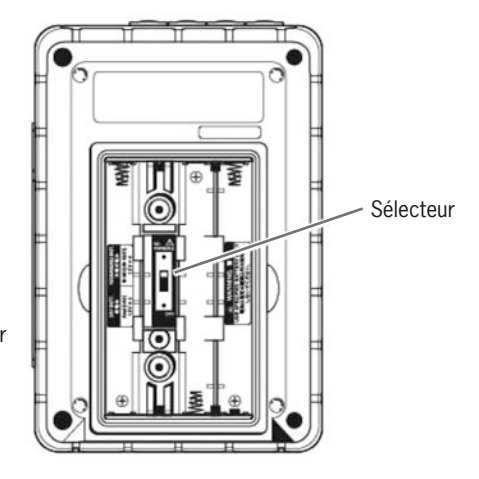

\* Le sélecteur se cache derrière une protection.

6 -

## 3. Préparation avant la mesure

Le KEW6310 fonctionne soit sur secteur, soit sur piles. En cas de rupture de courant, la puissance est automatiquement rétablie par les piles installées dans l'instrument. Tant des piles sèches (alcalines) que des piles rechargeables (Ni-MH) peuvent être utilisées. Les piles rechargeables peuvent également être chargées dans l'instrument.

Enlevez la protection du sélecteur et déplacez le sélecteur à gauche ou à droite en fonction des piles à utiliser.

|                            | PILE SECHE                              | PILE RECHARGEABLE                                          |  |  |  |  |
|----------------------------|-----------------------------------------|------------------------------------------------------------|--|--|--|--|
| Pile à utiliser            | Pile sèche alcaline<br>(LR6)            | Pile Ni-MH rechargeable<br>(HR-15/51)                      |  |  |  |  |
| Position du<br>sélecteur   |                                         |                                                            |  |  |  |  |
|                            | Déplacez le sélecteur à gauche<br>(DRY) | Déplacez le sélecteur à droite<br>( <u>RE-CHARGEABLE</u> ) |  |  |  |  |
| Protection du<br>sélecteur | 〇<br>使電油<br>使用<br>USE ONLY              | RE-<br>CHARGEABLE<br>BATTERY USE GALY<br>EATTERY USE GALY  |  |  |  |  |

En cas de rupture de courant CA et lorsque les piles ne sont pas installées, l'instrument se déclenche et les données peuvent se perdre.

### Symbole pile sur l'afficheur/Niveau pile

|                 | Alimentation CA           |           | 0 ~ 1 | 00% (segments de 20%)                                                                                                    |
|-----------------|---------------------------|-----------|-------|----------------------------------------------------------------------------------------------------|
| Symbo           | Ch                        | z         | 100%  | Possibilité de mesure continue<br>- approx 2 heures*: avec piles alcalines<br>- approx 5 heures*: avec piles Ni-MH rechargeables           |
| le pile         | 3.94 kW<br>0.00 kvar<br>1 | iveau     |       | Pile épuisée (précision non garantie)<br>L'instrument fonctionne automatiquement comme suit.                                               |
| sur l'afficheur | Alimenté par pile*        | des piles | 0%    | La mesure continue, la sauvegarde<br>des données s'arrête (les données<br>mesurées cont sauvegardées)                                      |
|                 |                           |           | 070   | Wh       La sauvegarde des données         DEMAND       (mesurées) s'arrête (les données         QUALTY       mesurées sont sauvegardées). |
|                 |                           |           |       |                                                                                                    |

ce symbole clignote pendant

\* le temps de référence disparaît lorsqu'on utilise l'instrument avec des la recharge des piles. indications sur l'afficheur.

### **Charger les piles Ni-MH rechargeables**

Le message pour remplacer la pile s'affiche automatiquement lorsque le niveau de la pile est de 40% ou moins lors de la mise en marche de l'instrument. Appuyez sur les **Curseurs all lib** et les touches **ENTER** selon les instructions affichées.

- Installez des piles rechargeables (Ni-MH)

- Déplacez le sélecteur à droite (positionner sur "RE-CHARGEABLE")
- Connectez le cordon secteur CA et enclenchez l'instrument.
  - \* Cf "(4.2.4.) Autre paramétrage" dans le manuel intégral pour recharger la pile.

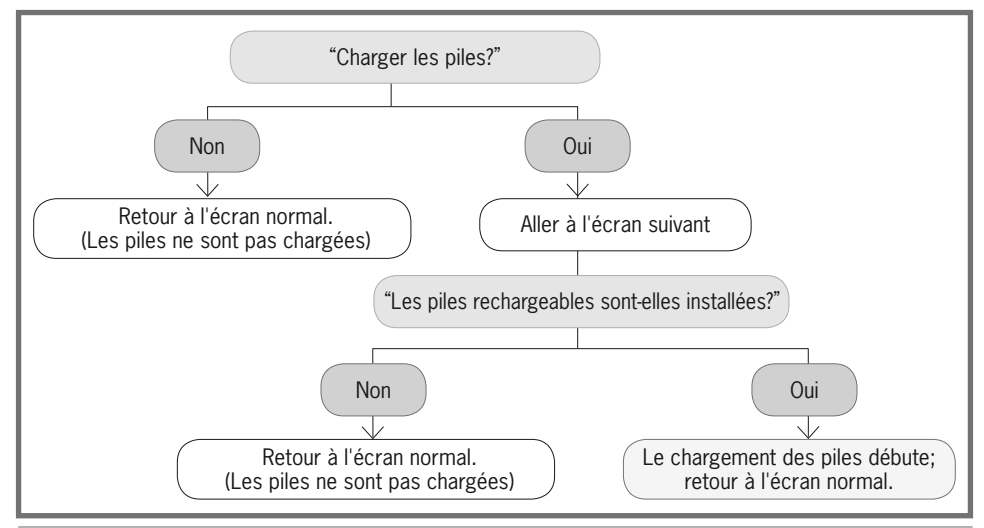

Le chargement des piles ne débute pas seulement en installant des piles rechargeables et en connectant un cordon secteur. La procédure ci-dessus est requise pour débuter le chargement.

### **Comment installer les piles:**

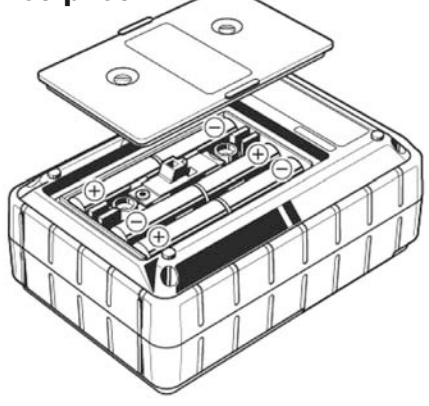

Installez les piles selon la polarité indiquée à l'intérieur.

Même un instrument débranché consomme de l'énergie. Enlevez les piles en cas de non-utilisation prolongée de l'instrument.

### Connexion du cordon

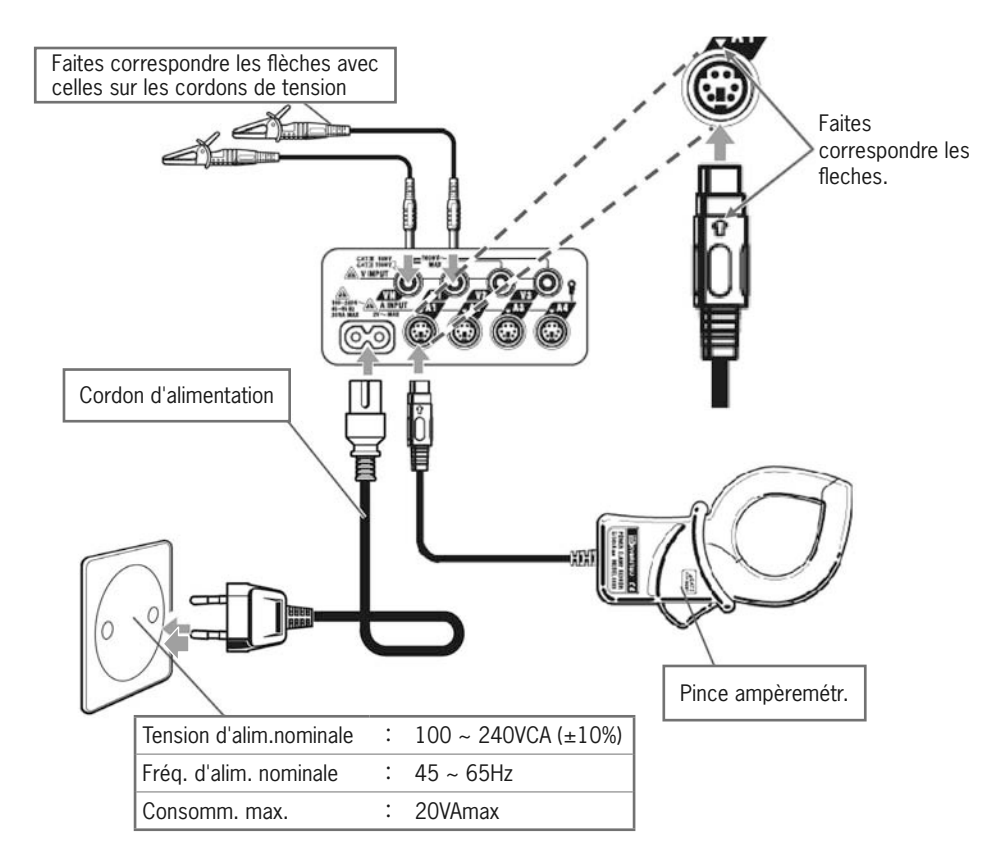

### Ecran de mise en route

En enclenchant l'instrument, le nom du modèle et la version du logiciel s'affichent et une procédure d'autotest commence automatiquement. Le logo de KEW s'affiche. Arrêtez l'instrument lorsqu'un message d'erreur s'affiche après l'autotest et consultez la **(Section 15) Résolution de problèmes** dans la notice intégrale.

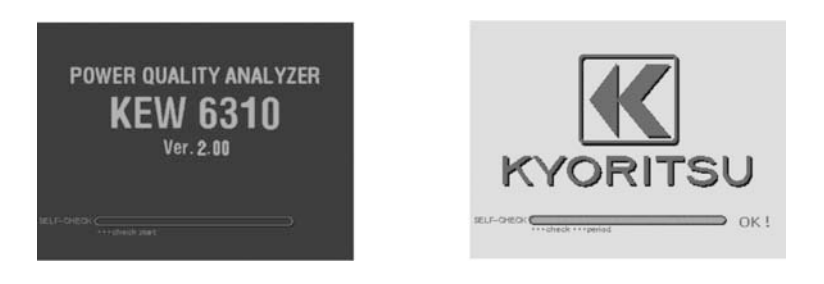

-9-

### 4. Paramétrage (SET UP)

La procédure de "SET UP" consiste en 4 paramétrages.

Paramétrage initial : Réglage des paramètres, commun pour toutes les mesures Paramétrage de mesure : Réglage de chaque mesure

Paramétrage de sauvegarde : Réglage de la méthode de sauvegarde de données Autre paramétrage : Réglage périphérique

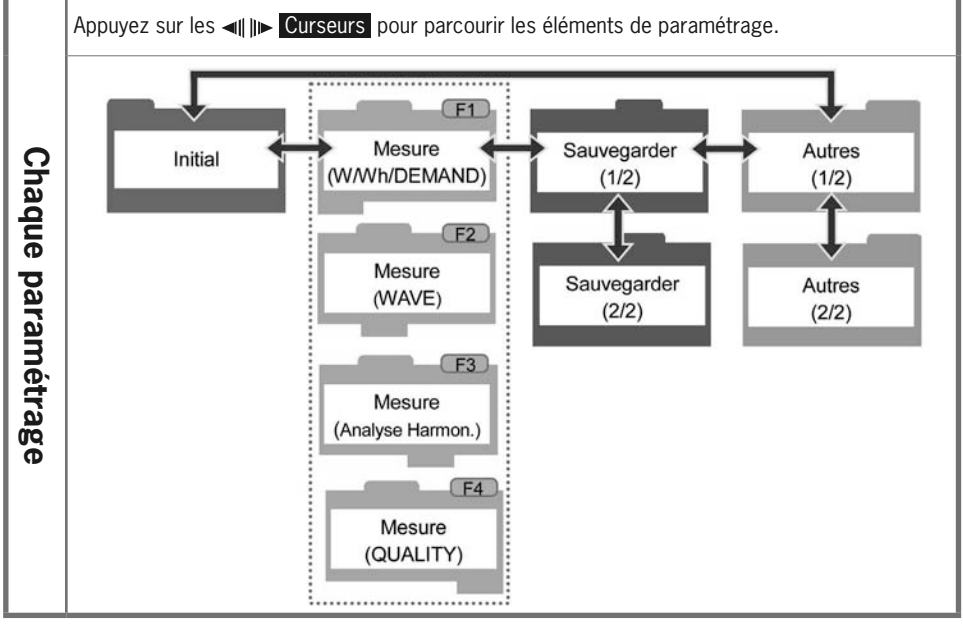

Sélectionnez un élément via les ▲▼ ◄ UNE Curseurs et confirmez par ENTER. Par la touche ESC vous annulez le changement de paramétrage. Exemple pour sélectionner le câblage à tester en paramétrage initial:

| 1. Sélectionnez un paramètre –<br>Câblage                                                                                                    | 2. Sélectionnez une configuration<br>de câblage appropriée                                                                                                    | 3. Confirmez le paramétrage de<br>câblage sélectionné                                                                                                    |
|----------------------------------------------------------------------------------------------------|----------------------------------------------------------------------------------------------------|----------------------------------------------------------------------------------------------------|
| Statue         Statue           Initial         ISSMITATION           Cblage         ISSMITATION           Game V         June           VI ratio         1.00           Pince         8125           Game A         200.04           Clination         1.00           Filt | SETUP<br>DIP2N x1<br>OIP2N x1<br>OIP2N x2<br>OIP2N x2<br>OIP2N x2<br>OIP2N x2<br>OIP2N x2<br>OIP2N x2<br>OIP2N x1<br>OIP2N x2<br>OIP2N x1<br>OIP2N x1<br>OIP2N x2<br>OIP2N x1<br>OIP2N x1<br>OIP2N x2<br>OIP2N x1<br>OIP2N x1<br>OIP2N x1<br>OIP2N x2<br>OIP2N x2 | Struct         Struct         Struct           Initial         Colored         Struct         Struct           Came V         Junitial         Struct         Struct           VI ratio         1.00         Struct         Struct           VI ratio         Junitial         Struct         Struct           V ratio         1.00         Struct         Struct           V ratio         Junitial         Struct         Struct           V ratio         Junitial         Struct         Struct           V construct         Struct         Struct         Struct           V construct         Struct         Struct         Struct           Difference         Struct         Struct         Struct           V construct         Struct         Struct         Struct           Difference         Struct         Struct         Struct           V construct         Struct         Struct         Struct           V construct         Struct         Struct         Struct           V construct         Struct         Struct         Struct           V construct         Struct         Struct         Struct |
| Déplacez le curseur vers<br>Câblage", et appuyez sur<br>ENTER .                                                                                                    | Dépl. le curs. sur la conf.de<br>câbl. à tester et appuyez sur<br>ENTER.                                                                                                    | Paramétrage terminé.                                                                                                    |

\* Le curseur se déplacera vers un des paramètres rouges.

## Paramétrage initial

| Paramètre       | Détails de paramétrage                                                                                                    |                                                                     |  |  |  |  |
|-----------------|----------------------------------------------------------------------------------------------------|---------------------------------------------------------------------|--|--|--|--|
| Câblage         | ①1P2W×1       ②1P2W×2       ③1P2W×3         ④1P2W×4       ⑤1P3W×1       ⑥1P3W×2         ⑦1P3W×1+2A       ⑧3P3W×1       ⑨3P3W×2         ⑩3P3W×1+2A       ⑪3P3W3A       ⑫3P4W×1 <b>⑩3P4W×1+1A</b> ⑨4A                                                                                                    |                                                                     |  |  |  |  |
| Gamme V         | 150V/300V/600V/1000V                                                                                                    |                                                                     |  |  |  |  |
| VT ratio        | 0.01~9999.99 (1.00)                                                                                                    |                                                                     |  |  |  |  |
| Pince / Gamme A | 8128: 1/5/10/20/50A/AUTO<br>8127: 10/20/50/100A/AUTO<br>8126: 20/50/100/200A/AUTO<br>8125: 50/100/200/500A/AUTO<br>8124: 100/200/500/1000A/AUTO<br>8129: 300/1000/3000A<br>8141:<br>8142:<br>8142:<br>8146:<br>8147:<br>8148:<br>8148:<br>8148:<br>8148:<br>8148:<br>8148:<br>8148:<br>8148:<br>8148:<br>8147:<br>8148:<br>8148 | <pre>     Pince ampèremétrique     Pince de courant de fuite </pre> |  |  |  |  |
| CT ratio        | 0.01~9999.99 (1.00)                                                                                                    |                                                                     |  |  |  |  |
| Filtre          | 8141/42/43/46/47/48:ON/OFF<br>8128/27/26/ <b>25</b> /24/29:                                                                                                    |                                                                     |  |  |  |  |
| V CC            | 50mV/500mV/ <b>5V</b>                                                                                                    |                                                                     |  |  |  |  |
| Fréq.           | <b>50Hz</b> / 60Hz                                                                                                    |                                                                     |  |  |  |  |

\* Les valeurs par défaut sont en couleur grise
 \* Les pinces de courant de fuite ne peuvent être utilisées pour des mesures de puissance mais bien pour des configurations de câblage: ⑦, ⑩, ⑬ et ⓪.

### Configuration de câblage

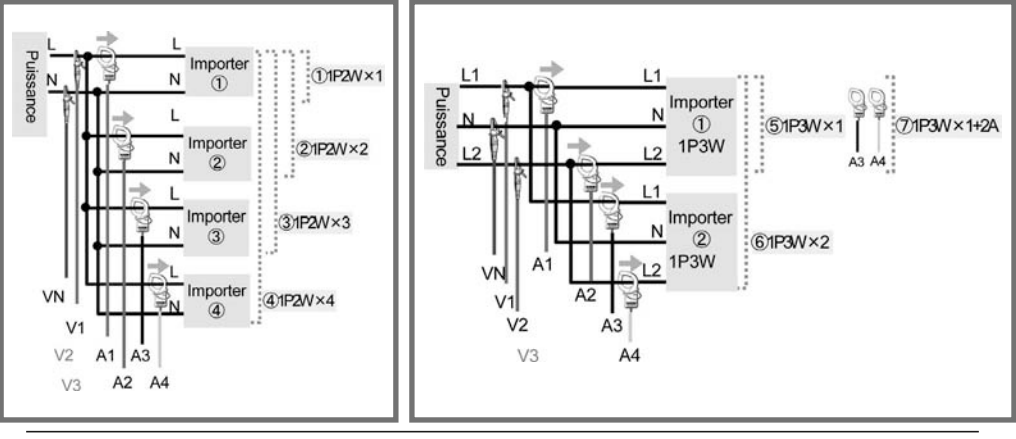

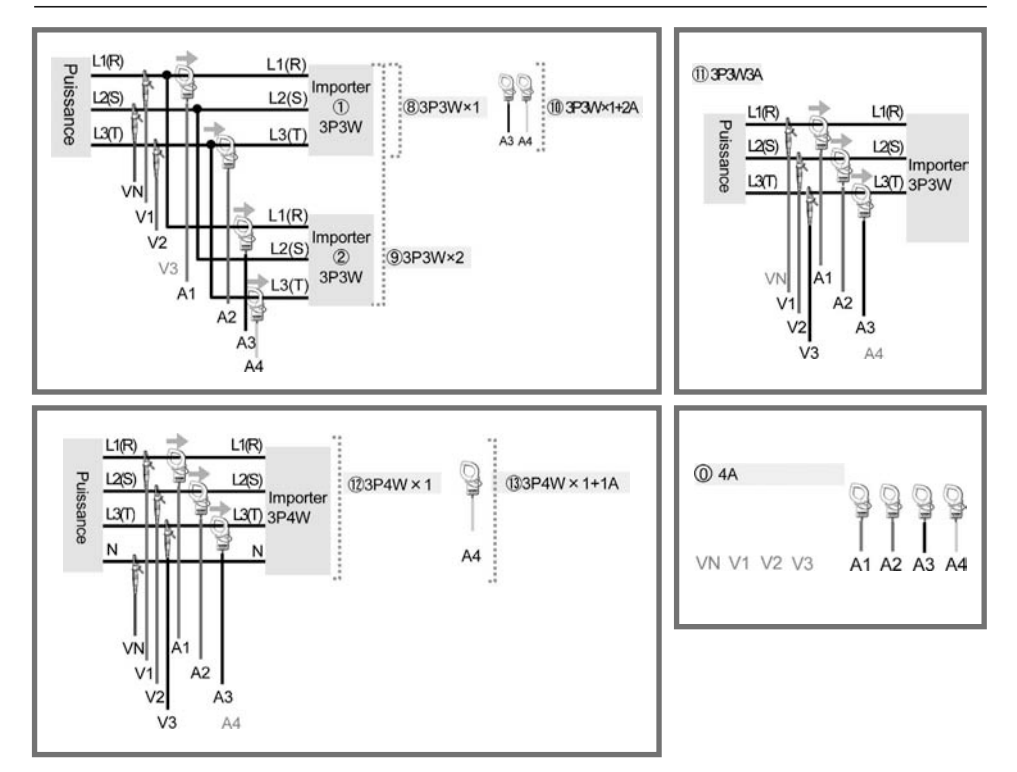

### Orientation de la pince amèremétrique

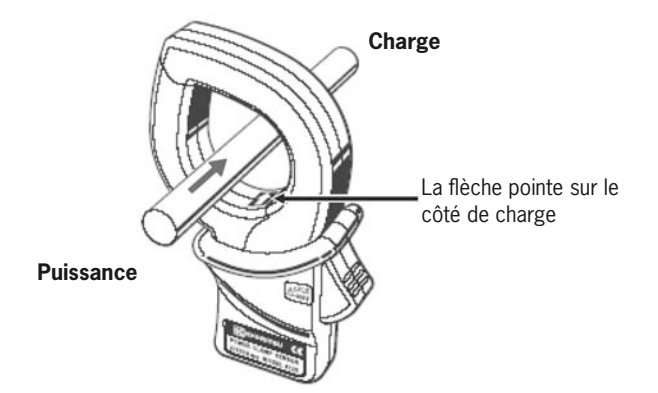

En inversant la pince, les symboles (+/-) pour puissance active seront inversés également.

## Paramétrage de mesure

|              | Para                             | Détails de paramétrage                 |                                       |                                                                   |                                                                  |                |          |                                      |
|--------------|----------------------------------|----------------------------------------|---------------------------------------|-------------------------------------------------------------------|------------------------------------------------------------------|----------------|----------|--------------------------------------|
|              | W Inst / N                       | /loy / Ma                              | ax / Min                              | ON / OFF                                                          |                                                                  |                |          |                                      |
| W/Wh/        | Wh Elém. (                       |                                        |                                       |                                                                   |                                                                  |                |          |                                      |
| DEMAND*      |                                  | Plus court                             | au'un inter                           | valle 3                                                           | KVV)                                                             | os différents  |          |                                      |
|              | Inspection conso                 | m                                      |                                       | sont dispon                                                       | ibles. ( 10                                                      | ) cycle        | min )    | )                                    |
| Gamme        | Sauveg. données V                |                                        |                                       | ON COFE                                                           |                                                                  |                |          |                                      |
| WAVE*        | est en cours A                   |                                        |                                       |                                                                   |                                                                  |                |          |                                      |
|              | Calcul THD (disto                | <b>THD-F (ba</b><br>THD-R (tota        | i <b>se d'onde</b><br>I base RMS      | <b>e fonda</b><br>S)                                              | ment                                                             | ales) /        |          |                                      |
| Analyse des  | Gamme tolérance                  | 9                                      |                                       | Valeur pa                                                         | r défaut 🗸                                                       | ∕Perso         | nnalisa  | ation                                |
| Harmoniques* | Sauve val. MAX                   |                                        |                                       | ON / OFF                                                          |                                                                  |                |          |                                      |
|              | Sauvergarder V<br>les éléments A |                                        |                                       | <b>ON</b> /OFF                                                    |                                                                  |                |          |                                      |
|              |                                  | Référei                                | nce V                                 | 70~1000V                                                          | (100V)                                                           |                |          |                                      |
|              |                                  | Transit                                | oire                                  | Le choix de g<br>de référence                                     | gamme pour<br>sélectionnée                                       | le seuil<br>e. | dépend   | de la tension                        |
|              |                                  |                                        | Référence V                           | 70~150V                                                           | 151~300                                                          | /   301~       | -600V    | 601~1000V                            |
|              | Pointe/Chute/Int                 |                                        | Transitoire<br>(gamme à sélectionner) | 50~310<br>Vpeak( <b>210</b> )                                     | 90~630<br>Vpeak                                                  | 170~<br>Vpeak  | 1270     | 340~2000<br>Vpeak                    |
|              |                                  | Pointe                                 |                                       | 100~200% par rappot à la tension de réf. ( <b>110%</b> )          |                                                                  |                |          |                                      |
|              |                                  | Chute                                  |                                       | 5~100% par rapport à la tension de réf. ( 90% )                   |                                                                  |                |          |                                      |
|              |                                  | Courte interruption                    |                                       | 5~98% par rapport à la tension de réf. (10%)                      |                                                                  |                |          |                                      |
|              |                                  | Hystérésis                             |                                       | 1~10% par rapport à la tension de réf. (5%)                       |                                                                  |                |          |                                      |
|              |                                  | Point décl.                            |                                       | Avant:0~200, Après:200~0 ( 100 chacun)                            |                                                                  |                |          |                                      |
|              |                                  | Gamme V                                |                                       | 150V                                                              | 300V                                                             | 600V           |          | 1000V                                |
|              | Transitoire                      | Valeur seuil<br>(gamme à sélectionner) |                                       | 50~310<br>Vpeak                                                   | 90~630<br>Vpeak                                                  | 170~1<br>Vpeak | 270      | 340~2000<br>Vpeak<br>( <b>1415</b> ) |
|              |                                  | Hystérésis                             |                                       | 1~10% par rapport à la gamme de tension (5%)                      |                                                                  |                |          |                                      |
| OUALITY      |                                  | Point décl.                            |                                       | Avant:0~200, Après:200~0 ( 100 chacun)                            |                                                                  |                |          |                                      |
|              |                                  | Pince                                  |                                       | 8128/8127/8126/ 8125 /8124/8129<br>/8146/8147/8148/8141/8142/8143 |                                                                  |                |          |                                      |
|              |                                  | Gamm                                   | Gamme A                               |                                                                   | 100.0m/500.0m/1/5/10/20/50/100<br>/ 200 / 300/500/1000/3000/AUTO |                |          |                                      |
|              | Courant                          | Référei                                | nce A<br>e à sélectionner)            | A sélectionner entre 10%~100% des gammes                          |                                                                  |                |          |                                      |
|              | a encienchement                  | Filtre                                 |                                       |                                                                   |                                                                  |                |          |                                      |
|              |                                  | Valeur                                 | seuil                                 | $100 \sim 200\%$ par rapport au courant de réf ( <b>110%</b> )    |                                                                  |                |          | f. ( <b>110%</b> )                   |
|              |                                  | Hystére                                | ésis                                  | 1~10% par r                                                       | apport au c                                                      | ourant d       | le référ | ence ( <b>5%</b> )                   |
|              |                                  | Point d                                | écl.                                  | Avant:0~20                                                        | 0, Après:2                                                       | 200~0          | (100     | chacun)                              |
|              | Taux de déséquilibre*            | Seuil d                                | e sortie                              | 1~20% (3                                                          | 3%)                                                              |                |          |                                      |
|              |                                  | Gamm                                   | e V                                   | 150V                                                              | 300V                                                             |                | 600V     | '                                    |
|              | Scintillomonto                   | Filtre                                 |                                       | 230V lam                                                          | <b>p</b> 120V I                                                  | amp            |          |                                      |
|              | Scintillernerits                 | élémer                                 | its de sortie                         | Pst(1min)                                                         | / Pst / Pl                                                       | t              |          |                                      |
|              |                                  | Seuil d                                | e sortie                              | 0.8~20.0 (                                                        | 1.0)                                                             |                |          |                                      |
|              | Calcul de capacité*              | PF cible                               |                                       | 0.5~1 (1.000)                                                     |                                                                  |                |          |                                      |

\* Les valeurs par défaut sont en couleur grise

(SET UP) Paramétrage

### Paramétrage de mesure

| Paramètre | Détails de paramétrage                                |
|-----------|-------------------------------------------------------|
| Intorval  | 1sec/2sec/5sec/10sec/15sec/20sec/30sec/               |
| litterval | 1min/2min/5min/10min/15min/20min/ <b>30min</b> /1heur |

L'intervalle peut être sélectionné dans les gammes W, Wh, CONSOMMATION, ONDE, Analyse harmonique, Pointe/ Chute / Int, Phén. Transitoire, courant d'enclenchement, déséquilibre et capacité. Dans la gamme ONDE et analyse harmonique, les intervalles disponibles dépendent du nombre de paramètres de sauvegarde. En analyse harmonique, 1 sec. n'est pas disponible.

## Paramétrage de sauvegarde

| Paramètre                                        | Détails de paramétrage                                            |
|--------------------------------------------------|-------------------------------------------------------------------|
| Méthode d'enreg                                  | Manuel / Timer                                                    |
| Début d'enreg.                                   | An / Mois / Jour Heure: Minute : Seconde                          |
| Fin d'enreg.                                     | (0000/ 00 / 00 00 : 00 : 00)                                      |
| Enreg. Don. sous                                 | Carte CF/Mémoire interne                                          |
| Enreg. écran sous                                | ( Carte CF si elle est installée )                                |
| Formater Carte CF                                | Formater la carte CF                                              |
| Effacer données Carte CF                         | Effacer les données sur la carteCF                                |
| Formater mémoire interne                         | Formater la mémoire interne                                       |
| Effacer données mémoire interne                  | Effacer les données dans la mémoire interne                       |
| Transfert données<br>(Mémoire interne→ Carte CF) | Transférer les données dans la mémoire interne ou la carte CF     |
| Importer les paramètres                          | Importer les paramètres préréglés                                 |
| Sauvegarder les paramètres                       | Sauvegarder les paramètres dans la mémoire interne ou la carte CF |

## Autre paramétrage

| Paramètre          | Détails de paramétrage                      |
|--------------------|---------------------------------------------|
| Langue*            | 日本語/ English / 中文 / Français / Español      |
| Date               | YYYY/MM/DD / <b>MM/DD/YYYY</b> / DD/MM/YYYY |
| Temps              | yyyy/mm/dd hh:mm:ss                         |
| Buzzer             | <b>ON</b> /OFF                              |
|                    | Point décimal / Séparation                  |
| Fichier CSV        | . / ,                                       |
|                    | . / ;                                       |
|                    | , / ,                                       |
| N° ID              | 00-001 ~ 99-999( <b>00-001</b> )            |
| Contraste I CD     | Clair ⇔ <b>Standard</b> ⇔0bscur             |
|                    | $10 \Leftrightarrow 0 \Leftrightarrow 10$   |
| Couleur CH*        | Valeur par défaut / Personnaliser           |
| Veille automatique | <b>ON</b> /OFF                              |
| LCD auto-off       | <b>ON</b> /OFF                              |
| Charge piles       | ON/OFF                                      |
| Réinit. système    | Réinitialisation du système                 |

\* Les valeurs par défaut sont en couleur grise \* Les éléments avec le marquage "\*" ne retournent pas à leur valeur par défaut après avoir réinitialisé le système.

### 5. Mesure de la valeur instantanée (Inst) w Etapes de mesure

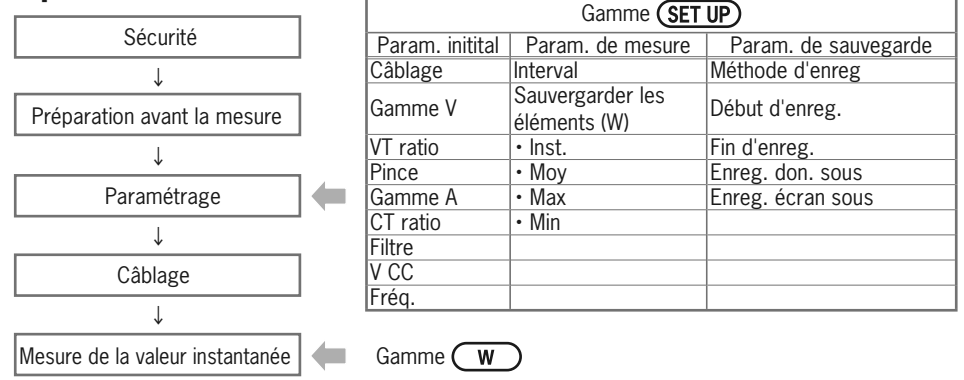

|    | Symbole affiché |     |                     |     |          |      |              |     |           |   |    |        |
|----|-----------------|-----|---------------------|-----|----------|------|--------------|-----|-----------|---|----|--------|
| V  | Tension         | Δ   | Courant             | P   | Puiss.   | +    | consomm.     | 0   | Puiss.    | + | en | retard |
| ľ  | TETISION        |     | Gourant             |     | active   | —    | regénération | ٩ V | réactive  | — | en | avance |
| c  | Puiss.          | DE  | Fact.de + en retard | DA  | Angle de | +    | en retard    | f   | Fréquence |   |    |        |
|    | apparente       |     | puiss. – en avance  |     | phase    | —    | en avance    | '   | requence  |   |    |        |
| An | Courant fil     | 001 | Entrée analogique   | 002 | Entrée a | nalo | ogique       |     |           | _ | _  |        |
|    | neutre          | DCI | tension à 1 c.      | DUZ | tension  | à 2  | с.           |     |           |   |    |        |

### **Changement écrans / Zoom**

|   | Sélect.<br>un syst.            | CHARGE<br>1.2.3.4                                                                                                    | <b>⊲l∥∥⊳ Curseur</b> | Valeurs<br>mesurées<br>par c                                                                                                    | 220.4 <sub>y</sub><br>₩ 217.3                                                                  |
|---|--------------------------------|----------------------------------------------------------------------------------------------------|----------------------|----------------------------------------------------------------------------------------------------|------------------------------------------------------------------------------------------------|
| ţ | Sélect.<br>un<br>param.        | Inst.<br>Moy<br>Max<br>Min                                                                                                    | <b>≜▼</b> Curseur    | Total<br>valeurs<br>mesurées                                                                                                    | 205.3 <sub>v</sub><br>167 205.3 <sub>v</sub><br>167 49.91 <sub>10</sub><br>Description<br>Zoom |
|   | Vérif.<br>détails<br>paramétr. | 37484/11/<br>3000<br>011/00<br>2125<br>2125<br>2125<br>2125<br>2125<br>2011/00<br>2011/00<br>2011/00<br>2011/00<br>2011/00<br>2011/00<br>2011/00<br>2011/00 | ENTER                | * Appuyez sur la touche <b>F3</b> pour<br>Zoom et de la Liste.<br>Cfr (Section 6) Mesure de la val<br>pour plus personnaliser l'affichage | changer l'affichage du<br>eur instantanée (Inst)"<br>du zoom.                                  |

### Données sauvegardées

| ID fichier : 6310-01                                               |               |               |                               |     |     |     |  |  |
|--------------------------------------------------------------------|---------------|---------------|-------------------------------|-----|-----|-----|--|--|
| Date & heure sauvegardées TEMPS ECOULE Instantanée Moyenne Max Min |               |               |                               |     |     |     |  |  |
| DATE                                                               | TIME          | ELAPSED TIME  | INST                          | AVG | MAX | MIN |  |  |
| yyyy/mm/dd                                                         | h:mm:ss       | h:mm:ss       | (±)x.xxxE±nn                  |     |     |     |  |  |
| an/mois/jour                                                       | heure:min:sec | heure:min:sec | (±) valeur x 10 <sup>±n</sup> |     |     |     |  |  |

### ex. 1.234E+02=1.234x10<sup>2</sup>=123.4

### En-tête des données sauvegardées

| AVG_ | _A 1        | [A]      | _1       |  |
|------|-------------|----------|----------|--|
|      | $\sim \sim$ | <u> </u> | <u> </u> |  |
| 1    | 23          | 4        | 5        |  |

| 1       INST       : Valeur instantanée         AVG       : Valeur moyenne         MAX       : Valeur max.         MIN       : Valeur min.         V       : Tension par phase         A       : Courent par phase         f       : Fréquence         P       : Puissance active         Q       : Puissance réacitve         S       : Puissance apparente         PF       : Facteur de puissance         PA       : Angle de phase         DC       : Tension d'entrée analogique         (3)       n° de canal       : * 1 ~ 4         (4)       : Outblage                                                |            |             |    |                             |
|----------------------------------------------------------------------------------------------------|------------|-------------|----|-----------------------------|
| AVG       :       Valeur moyenne         MAX       :       Valeur max.         MIN       :       Valeur min.         ②       V       :       Tension par phase         A       :       Courent par phase         f       :       Fréquence         P       :       Puissance active         Q       :       Puissance réacitve         S       :       Puissance apparente         PF       :       Facteur de puissance         PA       :       Angle de phase         DC       :       Tension d'entrée analogique         ③       n° de canal       :       * 1 ~ 4         ④       :       :       Outbane | 1          | INST        | :  | Valeur instantanée          |
| MAX       :       Valeur max.         MIN       :       Valeur min.         ②       V       :       Tension par phase         A       :       Courent par phase         f       :       Fréquence         P       :       Puissance active         Q       :       Puissance réacitve         S       :       Puissance apparente         PF       :       Facteur de puissance         PA       :       Angle de phase         DC       :       Tension d'entrée analogique         ③       n° de canal       :       * 1 ~ 4         ④       :       :       Outbane                                          |            | AVG         | :  | Valeur moyenne              |
| MIN       Valeur min.         V       Tension par phase         A       Courent par phase         f       Fréquence         P       Puissance active         Q       Puissance réacitve         S       Puissance apparente         PF       Facteur de puissance         PA       Angle de phase         DC       Tension d'entrée analogique         (3)       n° de canal       * 1 ~ 4         (4)       Unstrument                                                                                                    |            | MAX         | :  | Valeur max.                 |
| <ul> <li>V</li> <li>Tension par phase</li> <li>A</li> <li>Courent par phase</li> <li>f</li> <li>Fréquence</li> <li>P</li> <li>Puissance active</li> <li>Q</li> <li>Puissance réacitve</li> <li>S</li> <li>Puissance apparente</li> <li>PF</li> <li>Facteur de puissance</li> <li>PA</li> <li>Angle de phase</li> <li>DC</li> <li>Tension d'entrée analogique</li> <li>an° de canal</li> <li>* 1 ~ 4</li> <li>Instrument</li> </ul>                                                                                                    |            | MIN         | :  | Valeur min.                 |
| A       : Courent par phase         f       : Fréquence         P       : Puissance active         Q       : Puissance réacitve         S       : Puissance apparente         PF       : Facteur de puissance         PA       : Angle de phase         DC       : Tension d'entrée analogique         (3)       n° de canal       : * 1 ~ 4         (4)       Unstrument                                                                                                    | $\bigcirc$ | V           | :  | Tension par phase           |
| f       : Fréquence         P       : Puissance active         Q       : Puissance réacitve         S       : Puissance apparente         PF       : Facteur de puissance         PA       : Angle de phase         DC       : Tension d'entrée analogique         ③       n° de canal       : * 1 ~ 4         ④       : Outblage                                                                                                    | Ŀ          | A           | :  | Courent par phase           |
| P       : Puissance active         Q       : Puissance réacitve         S       : Puissance apparente         PF       : Facteur de puissance         PA       : Angle de phase         DC       : Tension d'entrée analogique         ③       n° de canal       : * 1 ~ 4         ④       : Ourthage                                                                                                    |            | f           | :  | Fréquence                   |
| Q       : Puissance réacitve         S       : Puissance apparente         PF       : Facteur de puissance         PA       : Angle de phase         DC       : Tension d'entrée analogique         ③       n° de canal       : * 1 ~ 4         ④       : Outbane                                                                                                    |            | Р           | :  | Puissance active            |
| S       : Puissance apparente         PF       : Facteur de puissance         PA       : Angle de phase         DC       : Tension d'entrée analogique         ③       n° de canal       : * 1 ~ 4         ④       Outbinstrument                                                                                                    |            | Q           | :  | Puissance réacitve          |
| PF       : Facteur de puissance         PA       : Angle de phase         DC       : Tension d'entrée analogique         ③       n° de canal       : * 1 ~ 4         ④       Instrument                                                                                                    |            | S           | :  | Puissance apparente         |
| PA     : Angle de phase       DC     : Tension d'entrée analogique       ③     n° de canal     : * 1 ~ 4       ④     Instrument                                                                                                    |            | PF          | :  | Facteur de puissance        |
| $ \begin{array}{c c} DC & : & Tension d'entrée analogique \\ \hline 3 & n^{\circ} de canal & : & 1 \sim 4 \\ \hline 4 & & Instrument \\ \hline \hline \end{array} $                                                                                                    |            | PA          | :  | Angle de phase              |
| ③         n° de canal         : * 1 ∼ 4           ④         Instrument                                                                                                    |            | DC          | :  | Tension d'entrée analogique |
| (4) Instrument                                                                                                    | 3          | n° de canal | :  | * 1 ~ 4                     |
|                                                                                                    | 4          |             | lr | strument                    |
| 5 Systeme                                                                                                    | (5)        |             |    | Système                     |

\* Les données sauvegardées ici sans n° contiennent la somme des valeurs mesurées.

### Sauvegarder les valeurs instantanées

|              | Appuyez sur <b>Démarrer</b> → <b>Suivant</b> →                                                                                                    | Suivant → Terminer                                                                          | pour commencer l'enregistrement                                                                                                    |
|--------------|----------------------------------------------------------------------------------------------------|---------------------------------------------------------------------------------------------|----------------------------------------------------------------------------------------------------|
| 1            | Appuvez sur <b>Démarrer</b> pendant au moi                                                                                                    | ns 2 sec pour commencer                                                                     | immédiatement l'enregistrement.                                                                                                    |
| Début        | V         ICI         CIA         CIA         CIA         CIA           V         220.8         216.7         203.9         V           A         227.6         222.3         212.0         A           P         -50.27         47.04         38.43         Mode           S         -50.27         47.04         38.43         Mode           P         -50.27         47.04         38.42         Mode           P         -50.27         47.04         38.23         Mode           P         -50.27         47.04         48.23         Mode           P         -50.27         47.04         48.23         Mode           P         -50.27         47.04         48.23         Mode           P         -50.27         47.04         48.23         Mode           P         -50.27         47.04         48.23         Mode           P         -50.27         47.04         48.23         Mode           Q         19.78         Mode         Antic         Mode           S         1141.43         Mode         Antic         Mode         Mode           P1         -0.265         DC21                                                                                 | < <b>Manuel&gt;&gt;</b><br>Le nom de fichier pour s<br>La sauvegarde des<br>données débute. | < <timer>&gt;<br/>auvegarder les données s'affiche.<br/>L'indicateur LED clignote.<br/>L'indicateur LED clignote.<br/>Mode d'attente jusqu'à l'heure préréglée.</timer> |
| 2 Sauvegarde | V:         222.0         216.4         206.5         V           A:         256.7         221.6         212.4         206.7         214.4           C:         256.7         21.6         212.4         0000         000         000           Q:         50.31         47.96         43.64         40000         000         000         000         000         000         000         000         000         000         000         000         000         000         000         000         000         000         000         000         000         000         000         000         000         000         000         000         000         000         000         000         000         000         000         000         000         000         000         000         000         000         000         000         000         000         000         000         000         000         000         000         000         000         000         000         000         000         000         000         000         000         000         000         000         000         000         000         000         000         000 | L'indicate<br>Clignote<br>(clignote en rouge<br>No setting change of                        | L'heure de début préréglée est atteinte.<br>ur LED est allumé.<br>et CF ou CF s'affiche.<br>e selon l'intervalle préréglé)<br>can be made during data saving.           |
| თ Arrêt      | Victor         201         301         Constraint         Particle           V:         219.9         211.1         205.6         V           P:         11.61         -65.2         -26.7         M         OWNET           0:         48.37         12.94         34.38         M         III         III           0:         49.76         46.04         37.57         20.4         34.38         M         III         III         III         III         III         III         III         III         IIII         IIII         IIII         IIIIII         IIIII         IIIIIIIIIIIIIIIIIIIIIIIIIIIIIIIIIIII                                                                                                    | Appuyez sur Arrêt .<br>Le nom de fichier pour s<br>L'indicat                                | L'heure d'arrêt préréglée est atteinte.<br>auvegarder les données s'affiche.<br>reur LED s'éteint.                                                                      |

### 6. Mesure de la valeur d'intégration ( Wh Etapes de mesure

Wh

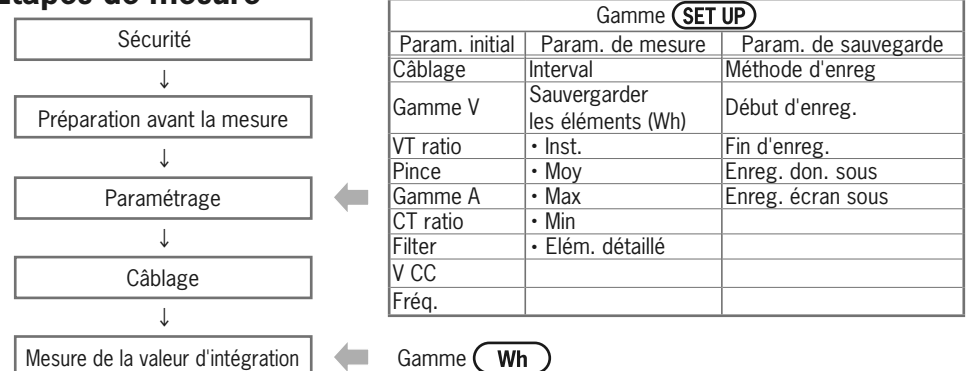

\* Les valeurs s'affichent juste après le début d'enregistrement de la valeur d'intégration.

| Symbole affiché |                                             |     |                                                |      |                                            |  |  |
|-----------------|---------------------------------------------|-----|------------------------------------------------|------|--------------------------------------------|--|--|
| WP+             | Energie électrique active<br>(consommation) | WS+ | Energie électrique apparente<br>(consommation) | WQi+ | Energie électrique réactive<br>(en retard) |  |  |
| WP-             | Energie électrique active<br>(regéneration) | WS- | Energie électrique apparente<br>(regénération) | WQc+ | Energie électrique réactive<br>(en avance) |  |  |

### Changer les affichages / Regarder la gamme W

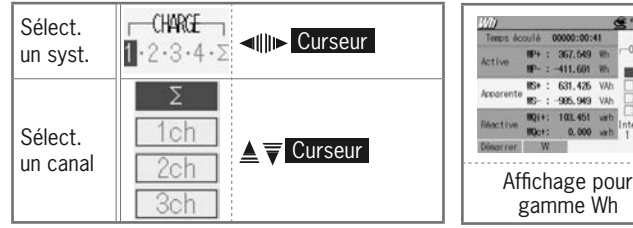

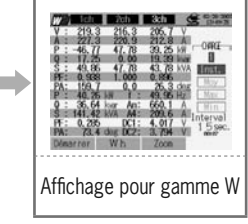

\* Appuyez sur la touche **F2** pour allumer les affichages pour les gammes Wh et W.

VI

### Sauvegarder les données

| ID Fichier : 6310-02      |               |               |                                                          |                                                             |                                                             |  |  |  |
|---------------------------|---------------|---------------|----------------------------------------------------------|-------------------------------------------------------------|-------------------------------------------------------------|--|--|--|
| Date & heure sauvegardées |               | TEMPS ECOULE  | Energie de puiss.active<br>(consomm. /<br>regénération ) | Energie de puiss.apparente<br>(consomm. /<br>regénération ) | Energie de puiss. réactive<br>(consomm. /<br>regénération ) |  |  |  |
| DATE                      | TIME          | ELAPSED TIME  | INTEG_WP                                                 | INTEG_WS                                                    | INTEG_WQ                                                    |  |  |  |
| yyyy/mm/dd                | h:mm:ss       | h:mm:ss       | (±)x.xxxxE±nn                                            |                                                             |                                                             |  |  |  |
| an/mois/jour              | heure:min:sec | heure:min:sec | (±) valeur 10 <sup>±n</sup>                              |                                                             |                                                             |  |  |  |

\* La puiss. réactive (consommation :+ / regénération :- ) sera enregistrée avec info sur la phase: en retard (i) ou en avance (c).

Dans la gamme Wh, les données mesurées dans la gamme W et les données de mesure ci-dessus sont enregistrées en même temps.

## En-tête des données sauvegardées

| INTEG_ | _WP+ | [Wh] | $_1$ | 1 |
|--------|------|------|------|---|
|        |      |      | ~    |   |
| 1      | 2    | 3    | 4    |   |
|        |      |      |      |   |
|        |      |      |      |   |
|        |      |      |      |   |
|        |      |      |      |   |
|        |      |      |      |   |

| 1 | INTEG | : | Vaeur d'intégration                                        |
|---|-------|---|------------------------------------------------------------|
| 2 | WP+   | : | Energie de puiss. active (consomm.)                        |
| - | WP-   | : | Energie de puiss.active (regénér.)                         |
|   | WS+   | : | Energie de puiss. appar. (consomm.)                        |
|   | WS-   | : | Energie de puiss. appar. (regénér.)                        |
|   | WQi+  | : | Energie de puissance réactive (consommation:): en retard   |
|   | WQc+  | : | Energie de puissance réactive<br>(consommation): en regard |
|   | WQi-  | : | Energie de puiss. réactive<br>(regénération): en retard    |
|   | WQc-  | : | Energie de puiss. réactive<br>(regénération): en regard    |
| 3 |       |   | Instr.                                                     |
| 4 |       |   | Système                                                    |

## Sauvegarder les valeurs d'intégration

| 1            | Appuyez sur <b>Démarrer</b> $\rightarrow$ <b>Suivant</b> $\rightarrow$ après avoir vérifié le paramétrage.                                                                                                    | Suivant → Terminer                                                                           | pour commencer l'enregistrement                                                                                                    |
|--------------|----------------------------------------------------------------------------------------------------|----------------------------------------------------------------------------------------------|----------------------------------------------------------------------------------------------------|
|              | Appuyez sur <b>Démarrer</b> pendant au moi                                                                                                    | ns 2 sec pour commencer                                                                      | immédiatement l'enregistrement.                                                                                                    |
| Début        | Minimum         Care         States           Temps écoulé         00000:00:00         OWFC           Active         WP+ : 0.00000 Wh         OWFC           Enr.sous:         01-0F004.CSV         Image: Care           02-0F004.CSV         02-0F004.CSV         Image: Care           Réactive         WQi+: 0.00000 wrh         Image: Care           Réactive         WQi+: 0.00000 wrh         Image: Care           Arrèt         W         Paramétr.                                                                                                    | << <b>Manuel&gt;&gt;</b><br>Le nom de fichier pour s<br>La sauvegarde des<br>données débute. | < <timer>&gt;<br/>auvegarder les données s'affiche.<br/>s'affiche et clignote.<br/>L'indicateur LED clignote.<br/>Mode d'attente jusqu'à l'heure préréglée.</timer> |
| 2 Sauvegarde | Temps écoulé         00000:00:09           Active         MP+ : 51.340 Wh           Apparente         MS+ : 118.582 VAh           Apparente         MS+ : 123.022 wrh           Réactive         MQ+: : 0.000 wrh           Réactive         MQ+: : 0.000 wrh           Arrêt         W                                                                                                    | L'indicate<br>clignote<br>(clignote en rouge<br>No setting change of                         | L'heure de début préréglée est atteinte.<br>ur LED est allumé.<br>et CF ou TE s'affiche.<br>e selon l'intervalle préréglé)<br>can be made during data saving.       |
| ෆ Arrêt      | Temps écoulé 00000:00:41<br>Active MP+: 367.549 Wh<br>Sauvez, dans<br>01-GF004.CSV<br>02-GF004.CSV<br>02-GF004.CSV<br>02-GF004.CSV<br>03-GF004.CSV<br>03-GF004 | Appuyez sur Arrêt.<br>Le nom de fichier pour s<br>L'indicat                                  | L'heure d'arrêt préréglée est atteinte.<br>auvegarder les données s'affiche.<br>reur LED s'éteint.                                                                  |

### 7. Mesure de consommation Demand Etapes de mesure

|              |                             |          | Gamme (SET UP) |                                      |                      |  |  |
|--------------|-----------------------------|----------|----------------|--------------------------------------|----------------------|--|--|
|              | Securite                    |          | Param. initial | Param. de mesure                     | Param. de sauvegarde |  |  |
|              | $\downarrow$                |          | Câblage        | Interval                             | Méthode d'enreg      |  |  |
|              | Préparation avant la mesure |          | Gamme V        | Sauvergarder<br>les éléments (W)     | Début d'enreg.       |  |  |
|              | $\downarrow$                |          | VT ratio       | • Inst.                              | Fin d'enreg.         |  |  |
|              | Paramétrage                 |          | Pince          | • Moy                                | Enreg. don. sous     |  |  |
|              |                             |          | Gamme A        | • Max                                | Enreg. écran sous    |  |  |
| 1            | *                           |          | CT ratio       | • Min                                |                      |  |  |
|              | Câblage                     |          | Filtre         | <ul> <li>Elément détaillé</li> </ul> |                      |  |  |
|              |                             |          | V CC           | Cible Consommation                   |                      |  |  |
| $\downarrow$ |                             |          | Fréq.          | Inspection consom                    |                      |  |  |
|              | Mesure de consommation      | <b>(</b> | Gamme (DEMAN   |                                      |                      |  |  |

\* Les valeurs s'affichent juste après le début d'enregistrement de la mesure de consommation.

## Changement écrans / Regarder les gammes W et Wh

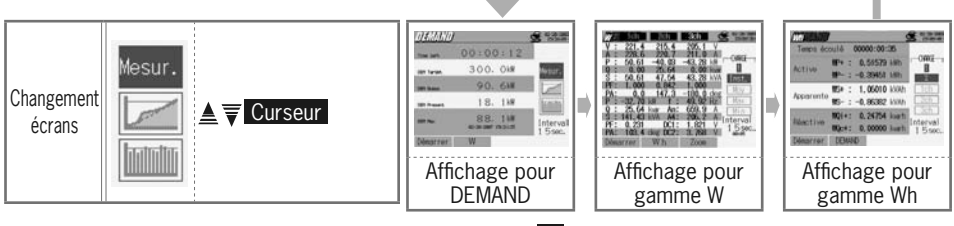

\* Appuyez sur  $\fbox{2}$  pour changer les afficheurs pour DEMAND, gammes Wh, W

### Sauvegarder les données

| ID fichier: 6310-03 |               |                 |                               |                                                         |                                                            |                                                              |        |        |
|---------------------|---------------|-----------------|-------------------------------|---------------------------------------------------------|------------------------------------------------------------|--------------------------------------------------------------|--------|--------|
| Date & heure sa     | auvegardées   | TEMPS<br>ECOULE |                               | Energie de<br>puiss.act.<br>(consomm./<br>regénération) | Energie de<br>puiss. appar.<br>(consomm./<br>regénération) | Energie de<br>puiss. réactive<br>(consomm./<br>regénération) | DEMAND | CIBLE  |
|                     |               |                 | Intégration                   | INTEG_WP                                                | INTEG_WS                                                   | INTEG_WQ                                                     |        |        |
| DATE                | TIME          | ELAPSED<br>TIME | Variation<br>d'intervalle     | INTVL_WP                                                | INTVL_WS                                                   | INTVL_WQ                                                     | DEM    | TARGET |
| yyyy/mm/dd          | h:mm:ss       | h:mm:ss         |                               | (±)x.xxxxxE±nn                                          |                                                            | (±)x.xx                                                      | αE±nn  |        |
| an/mois/jour        | heure:min:sec | heure:min:sec   | (±) valeur x 10 <sup>±n</sup> |                                                         |                                                            |                                                              |        |        |

\* En gamme DEMAND, les donn. mesur. en gamme W et les donn. ci-dessus sont enregistrées en même temps.

### En-tête des données sauvegardées INTVL WP+[Wh] 1

| (1) | (2) | (3) | (4) |
|-----|-----|-----|-----|
| -   | -   | -   | -   |
|     |     |     |     |
|     |     |     |     |
|     |     |     |     |
|     |     |     |     |
|     |     |     |     |
|     |     |     |     |
|     |     |     |     |
|     |     |     |     |
|     |     |     |     |
|     |     |     |     |

| 1 | INTEG  | : | Valeur d'intégration                                       |  |  |
|---|--------|---|------------------------------------------------------------|--|--|
|   | INTVL  | : | Variation d'intervalle                                     |  |  |
|   | DEM    | : | Somme des valeurs de consom.                               |  |  |
|   | TARGET | : | Valeur cible                                               |  |  |
|   | WP+    | : | Energie de puiss. act. (consom.)                           |  |  |
|   | WP-    | : | Energie de puiss. act. (regénér.)                          |  |  |
| 2 | WS+    | : | Energie de puiss. appar. (consom.)                         |  |  |
|   | WS-    | : | Energie de puiss. appar. (regénér.)                        |  |  |
|   | WQi+   | : | Energie de puissance réactive<br>(consommation): en retard |  |  |
|   | WQc+   | : | Energie de puissance réactive<br>(consommation): en avance |  |  |
|   | WQi-   | : | Energie de puissance réactive<br>(regénération): en retard |  |  |
|   | WQc-   | : | Energie de puissance réactive<br>(regénération): en avance |  |  |
| 3 |        |   | Instr.                                                     |  |  |
| 4 |        |   | Sysème                                                     |  |  |
|   |        |   |                                                            |  |  |

\* ②,③,④ sera vierge si ① est DEM ou TARGET.

### Sauvegarder les valeurs de consommation

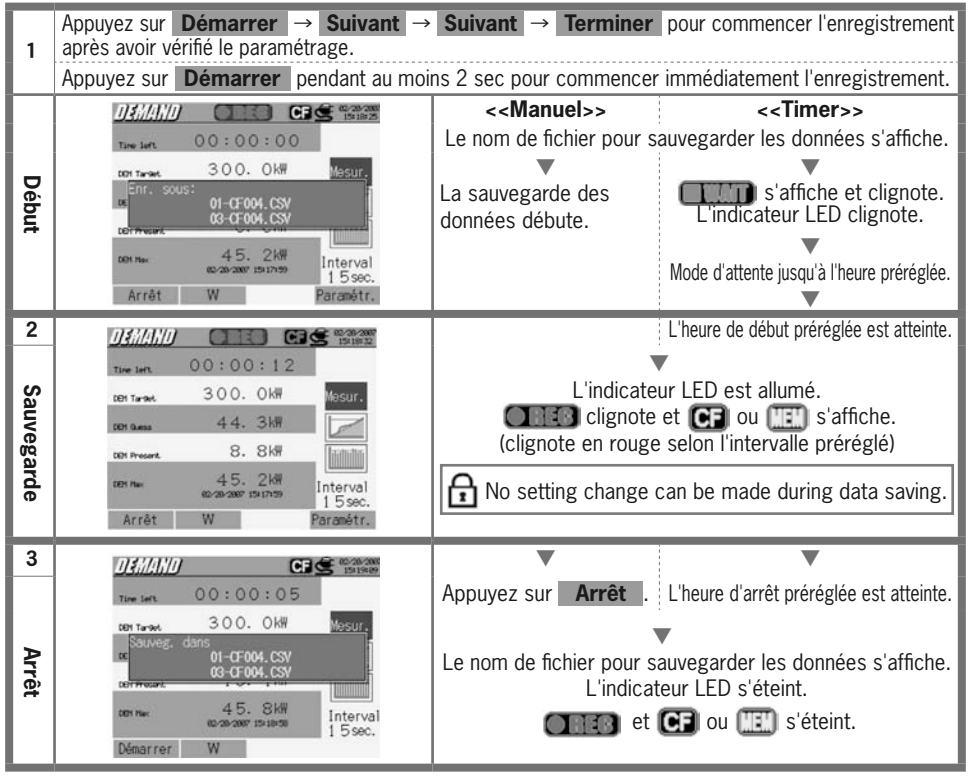

- 20 -

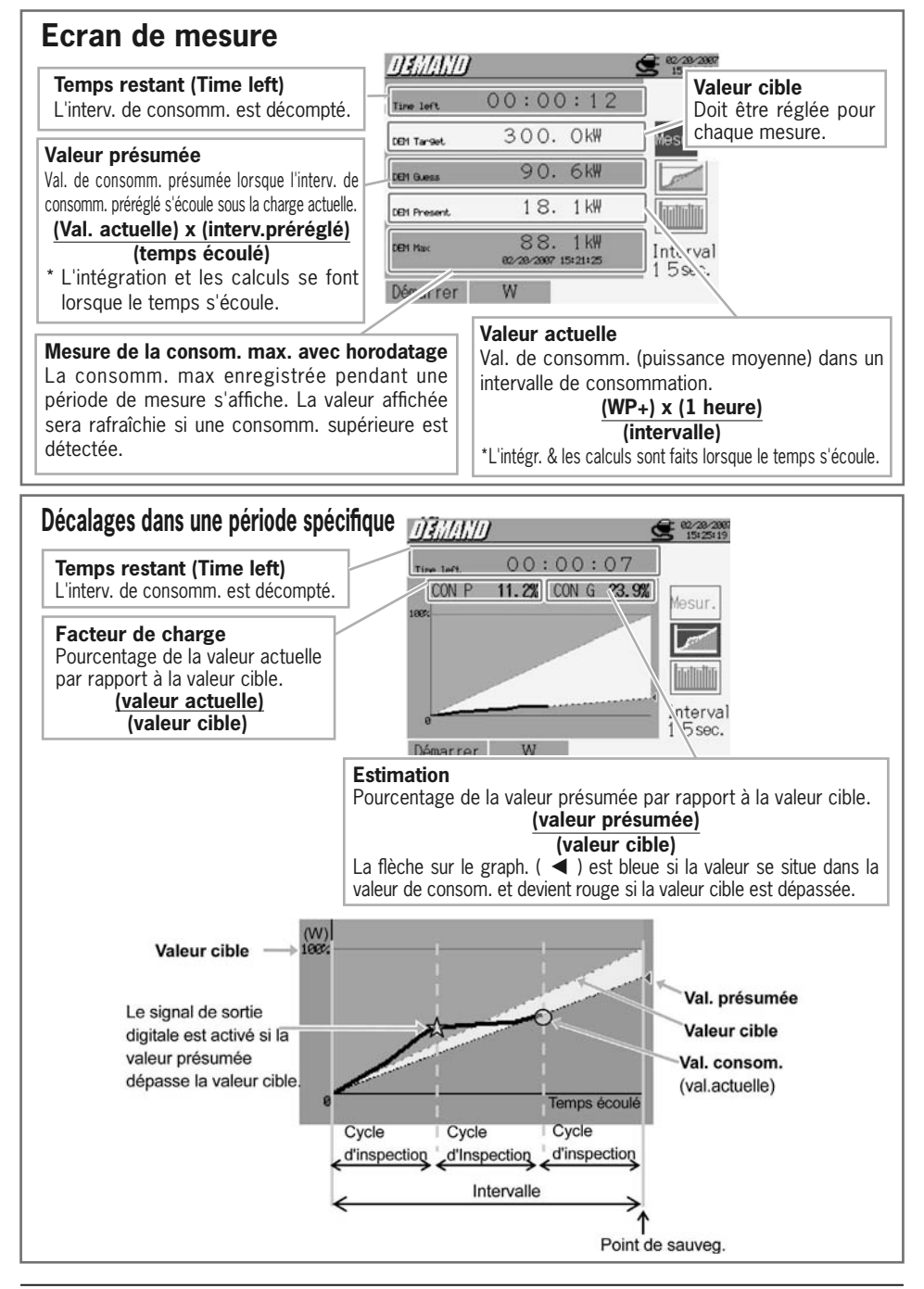

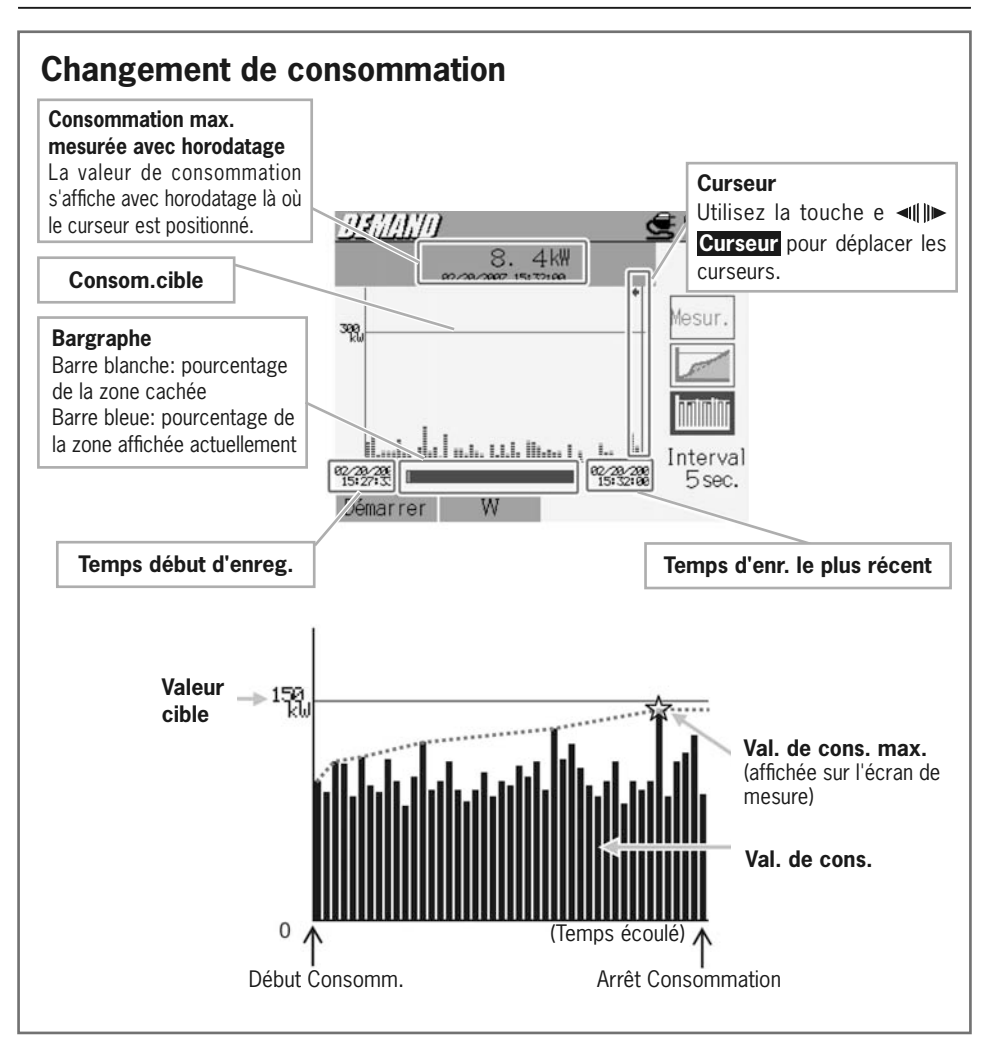

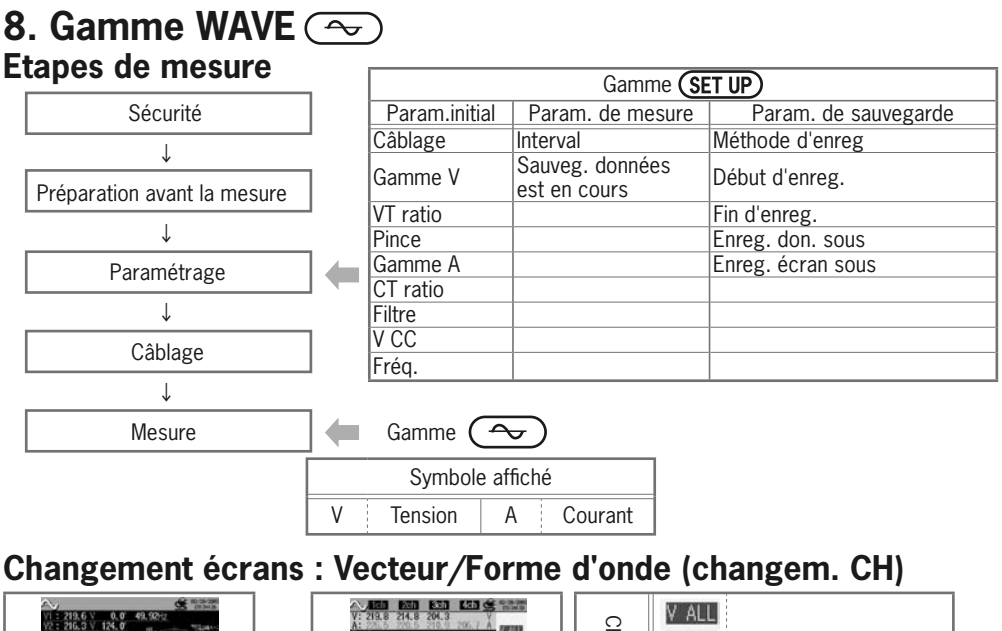

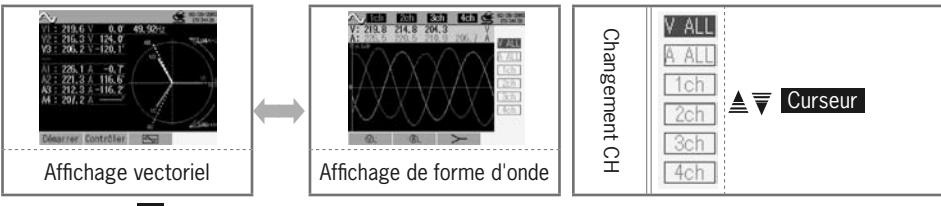

\* Appuyez sur F3 pour changer l'affichage vectoriel et de forme d'onde

\* Appuyez sur F2 pour vérifier si la configuration de câblage est correcte ou non

\* Appuyez sur 🛐 ou 😰 en aff. de forme d'onde pour changer l'amplification de l'axe vertical (tension/courant).

### Sauvegarder les données

| ID Fichier : 6310-04 (données de forme d'onde) |               |               |       |                                     |  |  |  |  |  |
|------------------------------------------------|---------------|---------------|-------|-------------------------------------|--|--|--|--|--|
| Date & heure sauvegardées TEMPS ECOULE         |               |               | Canal | Valeur instantanée                  |  |  |  |  |  |
| DATE TIME                                      |               | ELAPSED TIME  | СН    | * Ligne 1/Ligne 2 1 / 128 ~ 129 / 2 |  |  |  |  |  |
| yyyy/mm/dd                                     | h:mm:ss       | h:mm:ss       | Ai⁄Vi | (±)x.xxxE±nn                        |  |  |  |  |  |
| an/mois/jour                                   | heure:min:sec | heure:min:sec | A / V | (±) valeur x 10 <sup>±n</sup>       |  |  |  |  |  |

\*1<sup>ère</sup> ~ 128<sup>ième</sup> valeurs inst. mesurées sont sauvegardées dans la Ligne 1, 129<sup>ième</sup> ~ 256<sup>ième</sup> dans la Ligne 2.

| ID Fichier : 6310-05 (données vectorielles) |               |               |                               |     |     |     |  |  |  |
|---------------------------------------------|---------------|---------------|-------------------------------|-----|-----|-----|--|--|--|
| Date & heure sa                             | auvegardées   | TEMPS ECOULE  | Instantan.                    | Моу | Max | Min |  |  |  |
| DATE                                        | TIME          | ELAPSED TIME  | INST                          | AVG | MAX | MIN |  |  |  |
| yyyy/mm/dd                                  | h:mm:ss       | h:mm:ss       | (±)x.xxxE±nn                  |     |     |     |  |  |  |
| an/mois/jour                                | heure:min:sec | heure:min:sec | (±) valeur x 10 <sup>±n</sup> |     |     |     |  |  |  |

### En-tête des données sauvegardées

ID fichier: 6310-04 (Données de forme d'onde)

ID fichier : 6310-05 (Données vectorielles)

1 23

| 1 | 1 ~ 128       | : | Fréq. d'échantillonnage de la val. instantanée |
|---|---------------|---|------------------------------------------------|
| 2 | $129\sim 256$ | : | Val. inst. idem (① + 128)                      |

| 1 | INST   | : | Valeur instantanée |
|---|--------|---|--------------------|
| - | AVG    | : | Valeur moyenne     |
|   | MAX    | : | Valeur max.        |
|   | MIN    | : | Valeur min.        |
| 2 | V      | : | Tension par phase  |
|   | A      | : | Courant par phase  |
| 3 | CH No. | : | $1 \sim 4$         |
| 4 |        |   | Instr.             |
|   |        |   |                    |

 $^{\ast}$  [deg] s'affichant à la position (4), indique l'angle de phase

### Sauvegarder dans la gamme WAVE

(4)

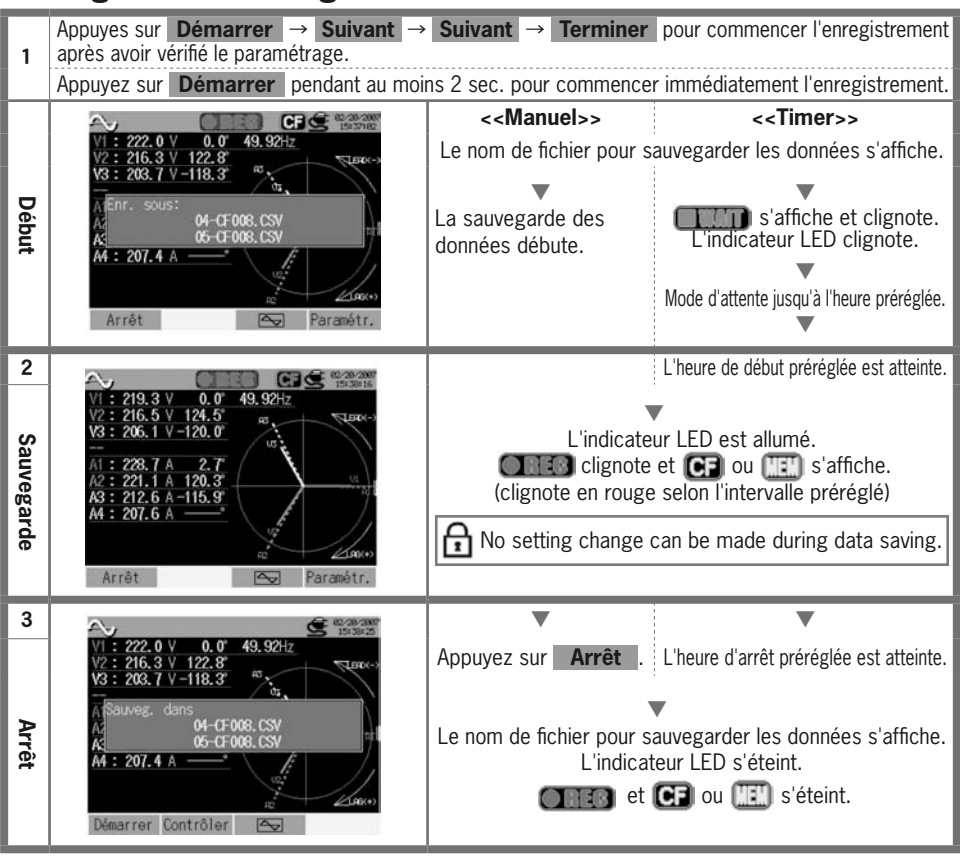

## 9. Analyse des harmoniques Im-

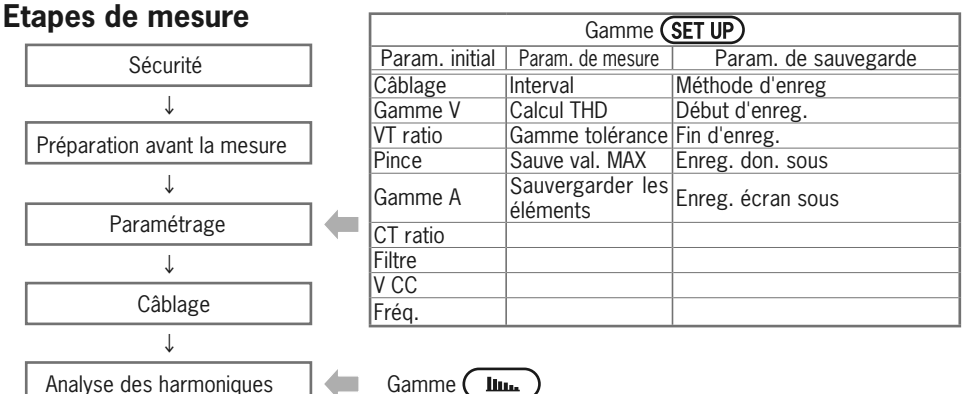

### **Changement écrans**

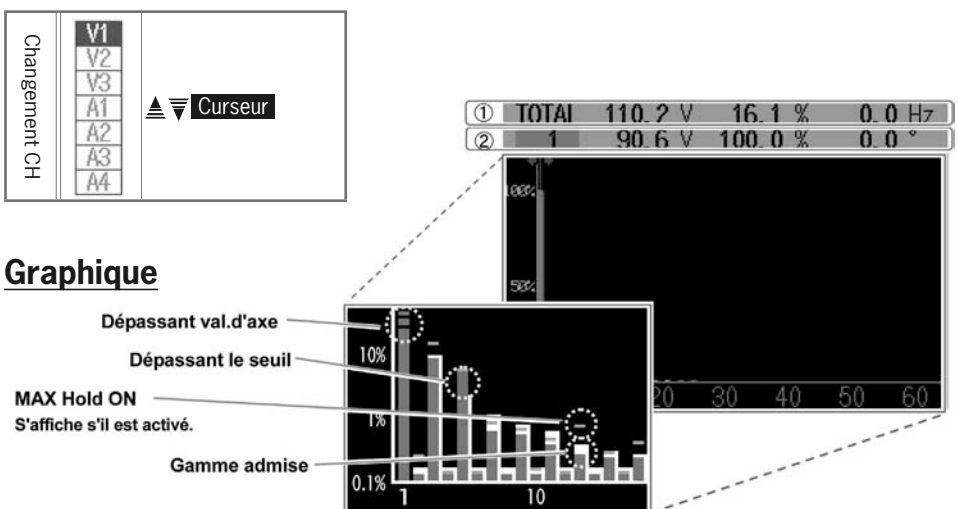

| <ol> <li>Valeur mesurée</li> </ol> |       |     |                    |   |            |  |  |  |
|------------------------------------|-------|-----|--------------------|---|------------|--|--|--|
| TOTAL                              | somme | V⁄A | Val. effic. par CH | % | THD per CH |  |  |  |

| ② Valeur mesurée (valeurs de chaque ordre pointée par le curseur)                                                      |                                                         |   |                                                 |   |                                                   |  |  |  |  |
|----------------------------------------------------------------------------------------------------|---------------------------------------------------------|---|-------------------------------------------------|---|---------------------------------------------------|--|--|--|--|
| $1 \sim 63 \begin{array}{c} \text{Position curseur} \\ \text{indiquant l'ordre} \\ \text{des harmoniques} \end{array}$ | Position curseur<br>V⁄A indiquant la valeur<br>efficace | % | Pourcentage de<br>l'onde fondamentale<br>(1ère) | o | Position curseur<br>indiquant l'angle de<br>phase |  |  |  |  |

## Sauvegarder les données

| ID fichier: 6310-06       |               |               |         |                               |           |                         |                                                                         |  |  |  |
|---------------------------|---------------|---------------|---------|-------------------------------|-----------|-------------------------|-------------------------------------------------------------------------|--|--|--|
| Date & heure sauvegardées |               | TEMPS ECOULE  | Canal   | Val. eff.                     | Total THD | Inst . à chaque ordr    |                                                                         |  |  |  |
| DATE                      | TIME          | ELAPSED TIME  | СН      | TOTAL                         | THD       | $1_{V/A} \sim 63_{V/A}$ | $\begin{array}{c} 1\_[\text{deg}] \sim \\ 63\_[\text{deg}] \end{array}$ |  |  |  |
| yyyy/mm/dd                | h:mm:ss       | h:mm:ss       | Vi 🗸 Ai | ( ± )x.xxxxE ± nn             |           |                         |                                                                         |  |  |  |
| an/mois/jour              | heure:min:sec | heure:min:sec | V / A   | (±) valeur x 10 <sup>±n</sup> |           |                         |                                                                         |  |  |  |

### En-tête des données sauvegardées

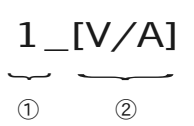

|   | 1~63 |     | : | Ordre             |
|---|------|-----|---|-------------------|
| 2 |      | V/A | : | Tension / Courant |
|   | 2    | Deg | : | Angle de phase    |

### Sauvegarder les résultats de l'analyse des harmoniques

| 1            | Appuyes sur <b>Démarrer</b> → <b>Suivant</b> → après avoir vérifié le paramétrage.                                                                                                    | Suivant → Terminer                                                                                                    | pour commencer l'enregistrement                                                                                                    |  |  |
|--------------|----------------------------------------------------------------------------------------------------|----------------------------------------------------------------------------------------------------|----------------------------------------------------------------------------------------------------|--|--|
|              | Appuyez sur <b>Démarrer</b> pendant au moi                                                                                                    | ns 2 sec pour commencer                                                                                                    | immédiatement l'enregistrement.                                                                                                    |  |  |
| Début        | CF         CF         CF< | < <manuel>&gt;<br/>Le nom de fichier pour s<br/>La sauvegarde des<br/>données débute.</manuel>                                                                                                    | < <timer>&gt;<br/>auvegarder les données s'affiche.<br/>L'indicateur LED clignote.<br/>Mode d'attente jusqu'à l'heure préréglée.</timer> |  |  |
| 2 Sauvegarde | VI         VI           101AL         109.2         18.4         0.0         Hz           1         94.3         100.0         0.0         VI           V2         V2         V2         V2           V3         A1         A1           A1         20         30         40         50           Arrêt         L06         +/-         Paramétr.                                                                                                    | L'heure de début préréglée est atteinte.<br>L'indicateur LED est allumé.<br>Clignote et CF ou ES s'affiche.<br>(clignote en rouge selon l'intervalle préréglé)<br>No setting change can be made during data saving. |                                                                                                    |  |  |
| თ Arrêt      | VI         VI         VI< | Appuyez sur Arrêt.<br>Le nom de fichier pour s<br>L'indicat                                                                                                    | L'heure d'arrêt préréglée est atteinte.<br>auvegarder les données s'affiche.<br>æur LED s'éteint.                                        |  |  |

- 26 -

## 10. Qualité de puissance (QUALTY) Mesure de Pointe/Chute/Int

### Etapes de mesure

|                              |             | Gamme (SET UP)      |                           |  |  |  |
|------------------------------|-------------|---------------------|---------------------------|--|--|--|
| Sécurité                     | Sécurité    |                     | Paramétrage de sauvegarde |  |  |  |
| ↓                            |             | Pointe/Chute/INT    | Méthode d'enreg           |  |  |  |
| Brénaration avant la magura  |             | Interval            | Début d'enreg.            |  |  |  |
| Freparation availt la mesure |             | Référence V         | Fin d'enreg.              |  |  |  |
| $\downarrow$                 |             | Transitoire         | Enreg. don. sous          |  |  |  |
| Paramétrage                  | Paramétrage |                     | Enreg. écran sous         |  |  |  |
|                              | -           | Chute               |                           |  |  |  |
| ↓<br>                        |             | Courte interruption |                           |  |  |  |
| Câblage                      |             | Hystérésis          |                           |  |  |  |
| ↓<br>↓                       |             | Point décl.         |                           |  |  |  |
| Mesure de Pointe/Chute/Int   | -           | Gamme QUALTY        |                           |  |  |  |

\* Les valeur s'affichent juste après le début d'enregistrement de la mesure de pointe/chute/int.

### Timing d'enregistrement de données

Les données mesurées sont sauvegardées lorsqu'un événement se présente ou à l'intervalle préréglé pendant la mesure.

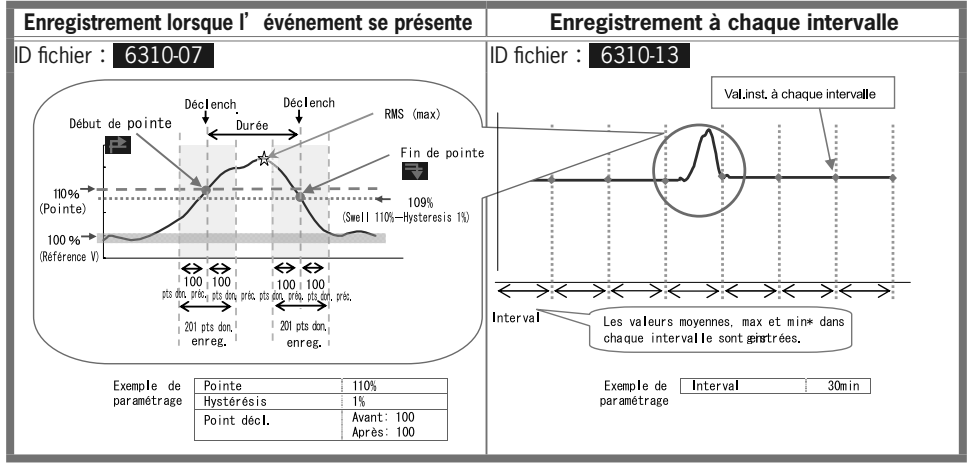

Val. inst..: Moyenne de 100 donn (@50Hz) obtenues dans l'intervalle préréglé de 1sec (RMS) Val. moyenne: moyenne des val. obtenues dans l'intervalle inst. préréglé Val. max: valeurs eff. max obtenues dans l'intervalle inst. préréglé Val. min.: valeurs eff. min. obtenues dans l'intervalle inst. préréglé

### Sauvegarder les données

| ID fichier: 6310-07 |               |        |       |                     |       |     |             |  |  |
|---------------------|---------------|--------|-------|---------------------|-------|-----|-------------|--|--|
| Date & heure s      | Param.        |        |       | Début/Fin           |       |     |             |  |  |
| DATE                | TIME          | ITEM*  |       |                     | I/0   |     |             |  |  |
| yyyy/mm/dd          | h:mm:ss.ss    | SWELL  | DIP   | INT                 | 1     | 0   | 1/0         |  |  |
| an/mois/jour        | heure:min:sec | pointe | chute | courte interruption | début | fin | Début à fin |  |  |

| D            | urée          | N               | /lax / Min                                |         | Données                      |     |  |
|--------------|---------------|-----------------|-------------------------------------------|---------|------------------------------|-----|--|
| DUF          | RATION        | l l             | MAX/MIN                                   | AX/MIN  |                              |     |  |
| -:-:         | h:mm:ss.ss    |                 | (±)x.xxxE±nn                              |         |                              |     |  |
| début        | fin           | max(Pointe)     | min(Chute                                 | e/Int)  | (±) valeur 10 <sup>±10</sup> |     |  |
|              |               | ID fichier : 63 | 10-013                                    |         |                              |     |  |
| Date & heure | sauvegardées  | TEMPS ECOULE    | Instantanée                               | Moyenn  | e Max                        | Min |  |
| DATE         | TIME          | ELAPSED TIME    | INST                                      | AVG     | MAX                          | MIN |  |
| yyyy/mm/dd   | h:mm:ss       | h:mm:ss         |                                           | (±)x.xx | xE±nn                        |     |  |
| an/mois/jour | heure:min:sec | heure:min:sec   | eure:min:sec (±) value x 10 <sup>±n</sup> |         |                              |     |  |

### En-tête des données sauvegardées

 $50 \sim 1_1 \sim 150$  1 201 d

201 donn. au total

N° donn.

ex. le point de déclenchement est mis entre 51 et les 150 suivants.

### Sauvegarde de Pointe/Chute/Int

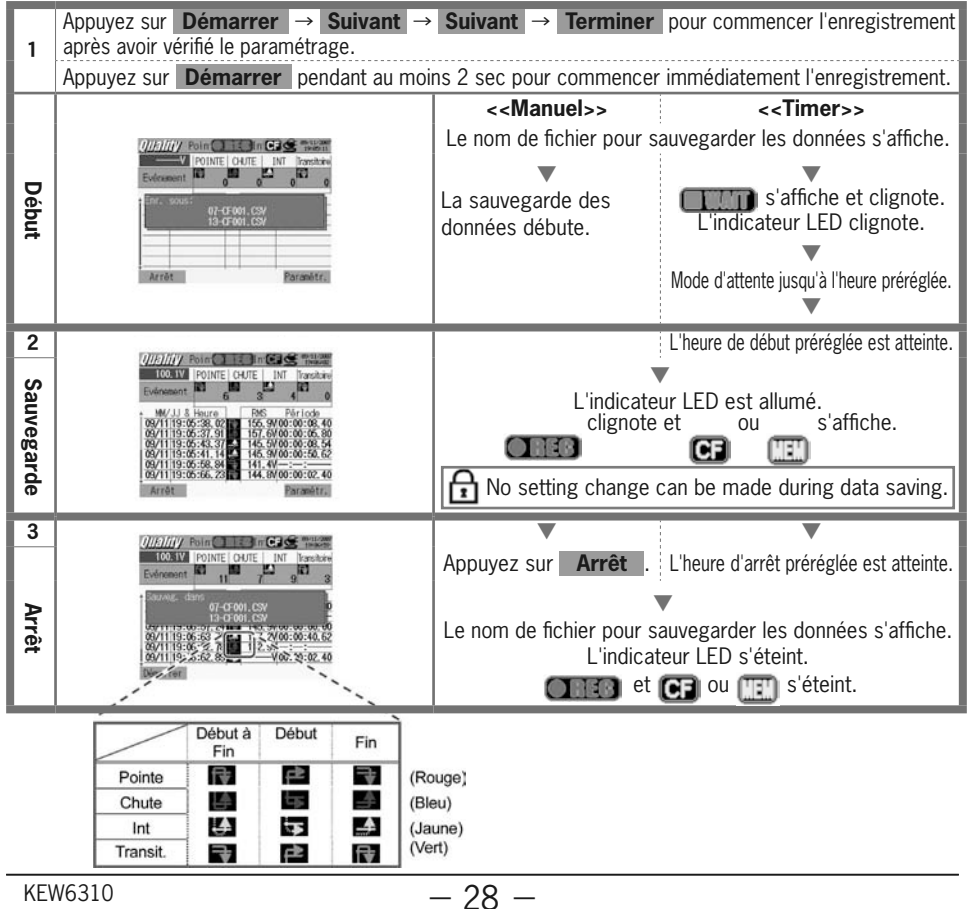

## Mesure de phénomènes transitoires

### Etapes de mesure

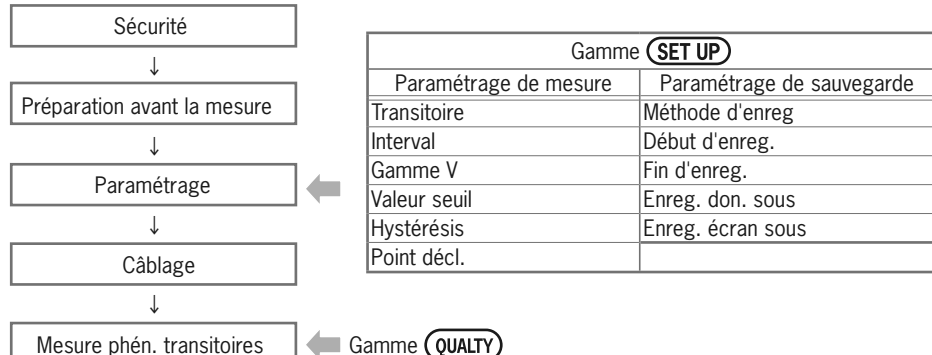

\* Les valeurs s'affichent juste après le début d'enregistrement de la mesure de phénomènes transitoires.

### Timing d'enregistrement de données

Les données mesurées seront sauvegardés lorsqu' un événement se présente ou à l' intervalle préréglé pendant la mesure.

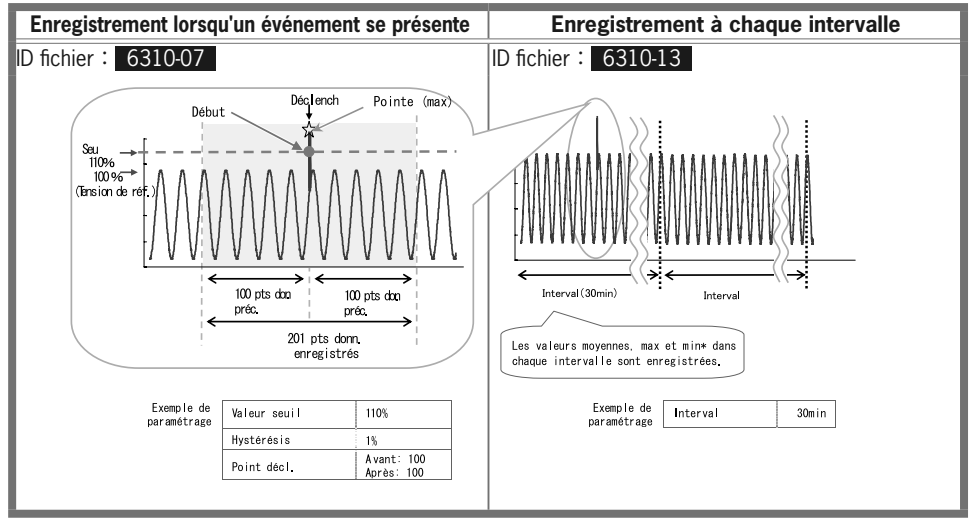

Val. inst.: val. max de 10.000 donn. obtenues à 100µs 1sec avant l'intervalle préréglé Val. moyenne: moyenne des valeurs inst. obtenues dans l'intervalle inst. préréglé

Val. max: valeurs inst. max obtenues dans l'intervalle inst. préréglé

Val. min.: valeurs inst. min inst obtenues dans l'intervalle inst. préréglé

### Sauvegarder les données

| ID fichier: 6310-08 |               |       |              |     |               |         |        |                  |                    |
|---------------------|---------------|-------|--------------|-----|---------------|---------|--------|------------------|--------------------|
| Date d              | & heure sauve | egard | ées          |     | Max           |         |        | Donn             |                    |
| DATE                |               |       | TIME         |     | MAX 201 donn. |         |        | nn.              |                    |
| yyyy/mm/d           | d             | h:r   | nm:ss.ss     |     |               | (±)x.xx | xE±r   | าท               |                    |
| an/mois/jour heu    |               |       | re:min:sec   |     | Max (Pointe)  |         |        | (±) valeur       | x 10 <sup>±n</sup> |
|                     |               |       | ID fichier : | 631 | 0-014         |         |        |                  |                    |
| Date & heure        | sauvegardée   | 6     | TEMPS ECOU   | LE  | Instantanée   | Moye    | nne    | Max              | Min                |
| DATE                | TIME          |       | ELAPSED TIN  | 1E  | INST          | AV      | G      | MAX              | MIN                |
| yyyy/mm/dd          | h:mm:ss       | 5     | h:mm:ss      |     | (±)x.xxxE±nn  |         |        |                  |                    |
| an/mois/jour        | heure:min:    | sec   | heure:min:se | С   |               | (±) va  | ilue x | 10 <sup>±n</sup> |                    |

### En-tête des données sauvegardées

1

|  | $50 \sim 1_1 \sim 150$ | 1 | 201 donn. au total | : | N° donn. |
|--|------------------------|---|--------------------|---|----------|
|--|------------------------|---|--------------------|---|----------|

ex. Le point de déclenchement est mis entre 51 et les 150 suivants.

### Sauvegarde de mesure de phénomènes transitoires

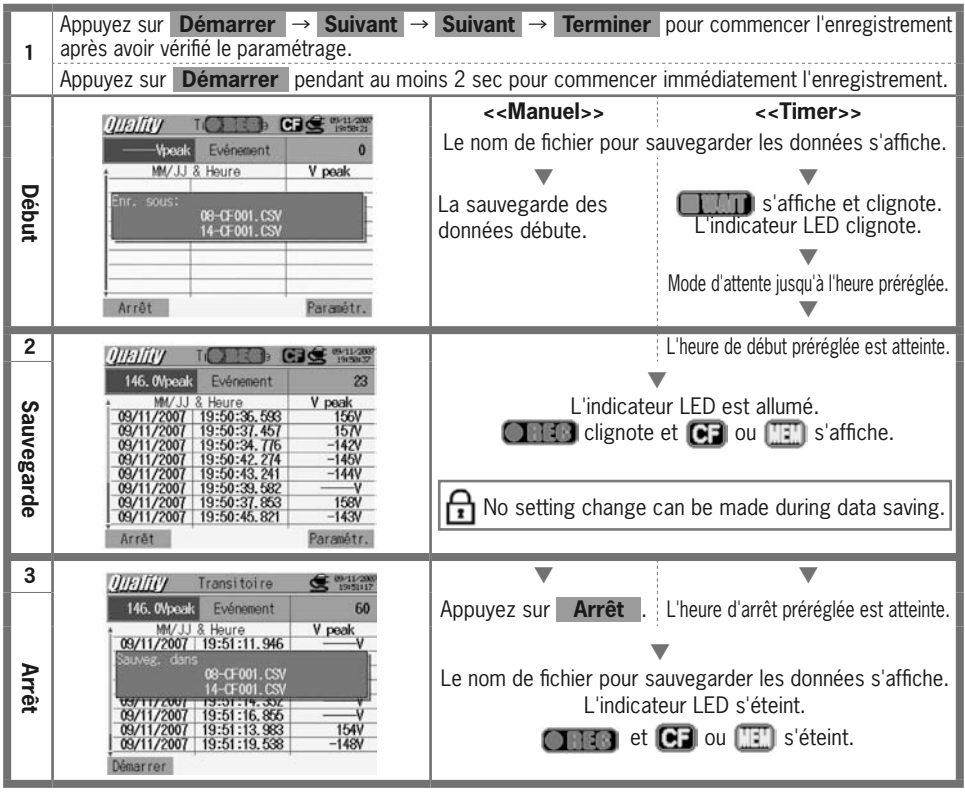

## Mesure de courant d'enclenchement

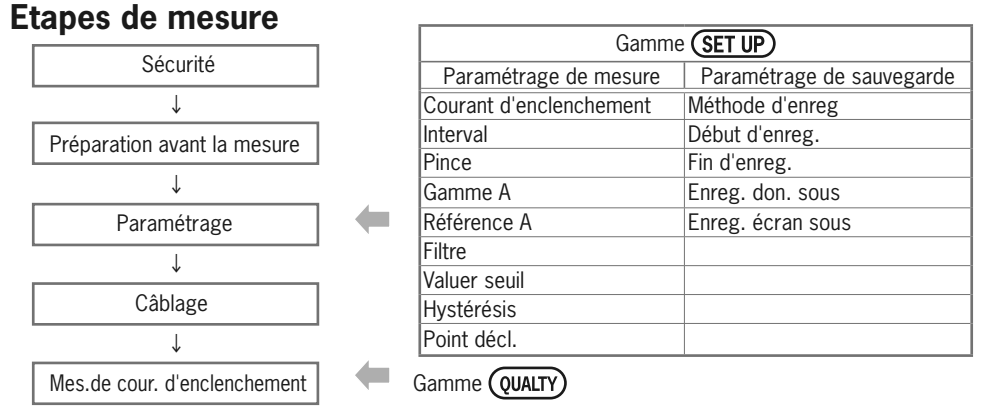

\* Les valeurs s'affichent juste après le début de mesure de courant d'enclenchement.

### Timing d'enregistrement de données

Les données mesurées seront sauvegardées lorsqu' un événement se présente ou à l' intervalle préréglé pendant la mesure.

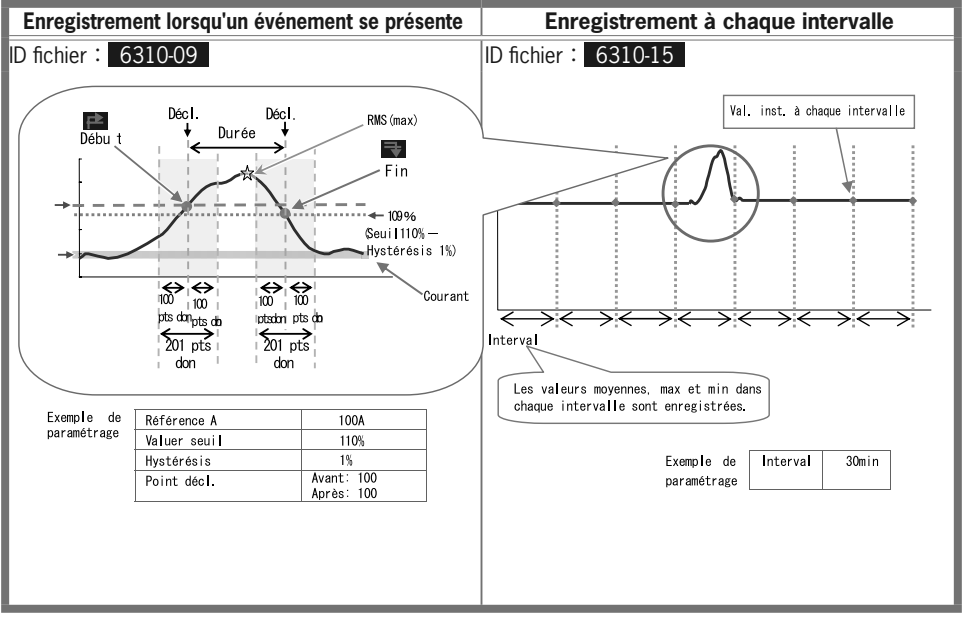

Val. inst: moyenne de 100 donn. (@50Hz) obtenues dans l'intervalle inst. préréglé de 1sec (RMS) Val. moyenne : moyenne des valeurs eff. obtenues dans l'intervalle inst. préréglé Val. max.: val. eff. max. obtenues dans l'intervalle inst. préréglé Val. min: valeurs eff. min. obtenues dans l'intervalle inst. préréglé

### Sauvegarder les données

| ID fichier : 6310-09 |                            |                       |                  |             |                  |                          |
|----------------------|----------------------------|-----------------------|------------------|-------------|------------------|--------------------------|
| Date & heure         | oréréglées                 | Début / Fin           | Durée            | Max /       | / Min D          | onnées                   |
| DATE                 | TIME                       | I/0                   | DURATION         | MAX/        | 'MIN 20          | 1 donn.                  |
| yyyy/mm/dd           | h:mm:ss.ss                 | 1 0 1/0               | -:-: h:mm:       | SS.SS       | (±)x.xxxE        | ±nn                      |
| an/mois/jour         | heure:min:sec              | Début Fin Début à fin | Début Fi         | n Max /     | ′ Min  (±) va    | aleur x 10 <sup>±n</sup> |
|                      |                            | ID fichier : 63       | 10-015           |             |                  |                          |
| Date & heure         | sauvegardées               | TEMPS ECOULE          | Instantanée      | Moyenne     | Max              | Min                      |
| DATE TIME            |                            | ELAPSED TIME          | INST             | INST AVG N  |                  | MIN                      |
| yyyy/mm/dd           | h:mm:ss                    | h:mm:ss               | :ss (±)x.xxxE±nn |             | ±nn              |                          |
| an/mois/jour         | an/mois/jour heure:min:sec |                       |                  | (±) value x | 10 <sup>±n</sup> |                          |

### En-tête des donnes sauvegardées

 $50 \sim 1_1 \sim 150$ 

| 1) 201 don. au total | : | N° don. |
|----------------------|---|---------|
|----------------------|---|---------|

ex. Le point de déclenchement est mis entre 51 et les 150 suivants.

### Sauvegarder la mesure de courant d'enclenchement

Appuyez sur Démarrer → Suivant → Suivant → Terminer pour commencer l'enregistrement après avoir vérifié le paramétrage. 1 Appuyez sur **Démarrer** pendant au moins 2 sec. pour commencer l'enregistrement. <<Manuel>> <<Timer>> Le nom de fichier pour sauvegarder les données s'affiche. Début s'affiche et clignote. La sauvegarde des L'indicateur LED clignote. données débute. Mode d'attente jusqu'à l'heure préréglée. L'heure de début préréglée est atteinte. 2 Sauvegarde L'indicateur LED est allumé. CIIII clignote et CP ou III s'affiche. R No setting change can be made during data saving. 3 IllElligourant d'enc Appuyez sur **Arrêt**. L'heure d'arrêt préréglée est atteinte. Arrêt Le nom de fichier pour sauvegarder les données s'affiche. L'indicateur LED s'éteint. 💽 💽 et 💽 ou 🛄 s'éteint. Début Début Fin à Fin ſ₹ **₽** ₹ KFW6310 32 -

## Taux de déséquilibre

### Etapes de mesure

|                             |                                                                                        | Gamme                | SET UP               |  |  |  |  |
|-----------------------------|----------------------------------------------------------------------------------------|----------------------|----------------------|--|--|--|--|
| Sécurité                    | Param. initial                                                                         | Param. de mesure     | Param. de sauvegarde |  |  |  |  |
| Ļ                           | Câblage                                                                                | Taux de déséquilibre | Méthode d'enreg      |  |  |  |  |
|                             | Gamme V                                                                                | Interval             | Début d'enreg.       |  |  |  |  |
| Preparation avant la mesure | VT ratio                                                                               | Seuil de sortie      | Fin d'enreg.         |  |  |  |  |
| Ļ                           | Pince                                                                                  |                      | Enreg. don. sous     |  |  |  |  |
|                             | Gamme A                                                                                |                      | Enreg. écran sous    |  |  |  |  |
| Paramétrage                 | CT ratio                                                                               |                      |                      |  |  |  |  |
|                             | Filtre                                                                                 |                      |                      |  |  |  |  |
|                             | V CC                                                                                   |                      |                      |  |  |  |  |
| Câblage                     | Fréq                                                                                   |                      |                      |  |  |  |  |
| ↓ * Les mesures p           | Les mesures peuvent se faire avec une des configuraitons de câblage: (11), (12), (13), |                      |                      |  |  |  |  |

\* Les mesures peuvent se faire avec une des configuraitons de câblage: 11, 12, 13.

Taux de déséquilibre

Gamme (QUALTY)

|    | Symbole affiché |     |         |        |            |     |                          |       |              |   |           |   |           |
|----|-----------------|-----|---------|--------|------------|-----|--------------------------|-------|--------------|---|-----------|---|-----------|
| V  | Tonsion         | ۸   | Courar  | h+     |            | D   | Puiss.                   | +     | consomm.     | 0 | Puiss.    | + | en retard |
| V  | TETISION        | Λ   | Courai  | IL     |            |     | active                   | -     | regénération | Q | réactive  | - | en avance |
| c  | Puiss.          | DE  | Fact.   | +      | en retard  | DA  | Angla da n               | haco  |              | f | Fréquence |   |           |
| 3  | apparente       | FI  | puiss.  | -      | en avance  | FA  | Aligie de p              | llase |              | 1 | rrequence |   |           |
| Δn | Cour. fil       |     | Tensior | n d'en | trée anal. |     | Tension d'entrée analog. |       |              |   | _         | _ |           |
|    | neutre          | DOI | au cana | al 1   |            | 002 | au canal 2               |       |              |   |           |   |           |

### Changement écrans / Regarder l'affichage vectoriel de la gamme W

| 011/01/11// Financiae oblobusi i librar 😅 Printers<br>VI 2 221.0 V 0.0 40.97/12<br>VI 2 216.8 V 11.2 5<br>VI 2 216.8 V 11.2 5<br>VI 2 216.6 V 120.5 5<br>VI 2 216.6 V 120.5 5<br>VI 2 216.6 V 120.5 5<br>VI 2 216.6 V 120.5 5<br>VI 2 216.6 V 120.5 5<br>VI 2 216.6 V 120.5 5<br>VI 2 216.6 V 120.5 5<br>VI 2 216.6 V 120.5 5<br>VI 2 216.6 V 120.5 5<br>VI 2 216.6 V 120.5 5<br>VI 2 216.6 V 120.5 5<br>VI 2 216.5 V 120.5 5<br>VI 2 216.5 V 120.5 5<br>VI 2 216.5 V 120.5 5<br>VI 2 216.5 V 120.5 5<br>VI 2 216.5 V 120.5 5<br>VI 2 216.5 V 120.5 5<br>VI 2 216.5 V 120.5 V 120.5 5<br>VI 2 216.5 V 120.5 V 120.5 V 1 | Image: Control (Control (Contro (Control (Control (Control (Contro) (Contro) (Contro) (Contro) (C | Sélect un système | r-CHARGE-    | <ul><li>■ Curseur</li></ul> |
|----------------------------------------------------------------------------------------------------|----------------------------------------------------------------------------------------------------|-------------------|--------------|-----------------------------|
| A3 : 212.9 A -115.4<br>Distant   15 K 7.985<br>Clean rec W                                                                                                    | Pic         100.0         100.4         100.0         100.0           Pic         100.0         100.4         100.0         100.0           Pic         100.0         100.0         100.0         100.0           Pic         100.0         100.0         100.0         100.0           Pic         0.260.0         100.0         100.0         100.0           Pic         0.260.0         100.0         100.0         100.0           Pic         0.260.0         100.0         100.0         100.0           Pic         0.260.0         100.0         100.0         100.0           Pic         0.260.0         100.0         100.0         100.0           Pic         0.260.0         100.0         100.0         100.0           Pic         0.260.0         100.0         100.0         100.0           Pic         0.260.0         100.0         100.0         100.0           Pic         0.000.0         100.0         100.0         100.0           Pic         100.0         100.0         100.0         100.0           Pic         100.0         100.0         100.0         100.0           Pic         100.                                                                                                    | Sélect un param.  | Inst.<br>Moy | ▲ <b>▼</b> Curseur          |
| Aff. vectoriel                                                                                                    | Aff. gamme W                                                                                                    |                   | Min          |                             |

Appuyez sur la touche F2 pour changer l'affichage vectoriel et gamme W.

### Sauvegarder les données

| ID fichier : 6310-10                                                   |      |              |      |     |     |     |
|------------------------------------------------------------------------|------|--------------|------|-----|-----|-----|
| Date & heure sauvegardées TEMPS ECOULE Instant Moy Max Min             |      |              |      |     |     |     |
| DATE                                                                   | TIME | ELAPSED TIME | INST | AVG | MAX | MIN |
| yyyy/mm/dd h:mm:ss h:mm:ss (±)x.xxxxE±nn                               |      |              |      |     |     |     |
| an/mois/jour heure:min:sec heure:min:sec (±) valeur x 10 <sup>±n</sup> |      |              |      |     |     |     |

### En-tête des données sauvegardées

| AVG_          | _A1[A] | $\_1$  |
|---------------|--------|--------|
| $\overline{}$ |        | $\sim$ |
| (1)           | 2 3 4  | (5)    |

| 1   | INST  | : | Valeur instantanée          |
|-----|-------|---|-----------------------------|
|     | AVG   | : | Valeur moyenne              |
|     | MAX   | : | Valeur max.                 |
|     | MIN   | : | Valeur min.                 |
| (2) | UV    | : | Taux déséquilibre tension   |
| •   | UA    | : | Taux déséquilibre courant   |
|     | V     | : | Tension de chaque phase     |
|     | A     | : | Courant de chaque phase     |
|     | f     | : | Fréquence                   |
|     | Р     | : | Puissance active            |
|     | Q     | : | Puissance réactive          |
|     | S     | : | Puissance apparente         |
|     | PF    | : | Facteur de puissance        |
|     | PA    | : | Angle de phase              |
|     | DC    | : | Tension d'entrée analogique |
| 3   | n° CH | : | *1~4                        |
| 4   |       |   | Instr.                      |
| (5) |       |   | Système                     |

\* Les données sauvegardées sans n° à cet endroit contient la somme des valeurs mesurées.

### Sauvegarde du taux de déséquilibre

| 1            | Appuyes sur <b>Démarrer</b> $\rightarrow$ <b>Suivant</b> $\rightarrow$ après avoir vérifié le paramétrage.                                                                                                    | Suivant → Terminer                                                                              | pour commencer l'enregistrement                                                                                                    |
|--------------|----------------------------------------------------------------------------------------------------|-------------------------------------------------------------------------------------------------|----------------------------------------------------------------------------------------------------|
|              | Appuyez sur <b>Démarrer</b> pendant au moi                                                                                                    | ns 2 sec. pour commence                                                                         | r immédiatement l'enregistrement.                                                                                                    |
| Début        | Official Processing         Official Processing         OfficiaProcessing         OfficiaProces                                                                                                    | < <manuel>&gt;<br/>Le nom de fichier pour se<br/>La sauvegarde des<br/>données débute.</manuel> | < <timer>&gt;<br/>auvegarder les données s'affiche.<br/>L'indicateur LED clignote.<br/>Mode d'attente jusqu'à l'heure préréglée.<br/>V</timer>               |
| 2 Sauvegarde | Olife/Introduce of the second second secon | L'indicate<br>Clignote<br>(clignote en rouge<br>No setting change d                             | L'heure de début préréglée est atteinte.<br>ur LED est allumé.<br>et CF ou TES s'affiche.<br>selon l'intervalle préréglé)<br>can be made during data saving. |
| ෆ Arrêt      | 0/13/11/// faux de déséqui li CF C Martine           VI : 221.7 V         0.0° 49.924z           VI : 215.4 V         123.8°           V3 : 204.4 V         -116.4°           MI : 226.5 A         -2.6°           Mi : 204.7 V         0.0° 49.924z           VE : 5.61%         -2.6°           Mi : 9.65%         -2.6°           Mi : 9.56%         -2.6°           Déséqui li by: 5.61%         -2.6°           Déséqui li by: 5.61%         -2.6°           Déséqui li by: 5.61%         -2.6°           Déséqui li by: 5.61%         -2.6°                                                                                                    | Appuyez sur Arrêt .<br>Le nom de fichier pour sa<br>L'indicat                                   | L'heure d'arrêt préréglée est atteinte.<br>auvegarder les données s'affiche.<br>eur LED s'éteint.                                                            |

(QUALTY)

### Scintillements

\* Le senseur de tension optionnel KEW8325F est nécessaire pour la mesure de scintillements.

### Etapes de mesure

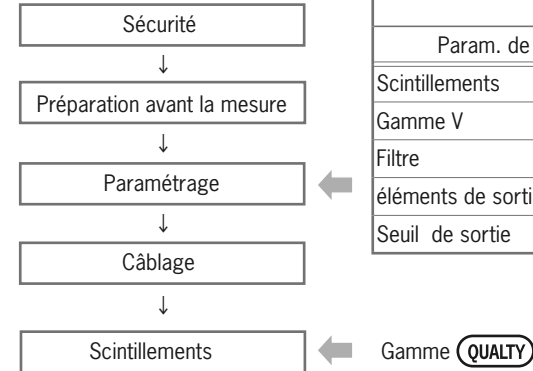

| Gamme (SET UP)     |                      |  |  |  |
|--------------------|----------------------|--|--|--|
| Param. de mesure   | Param. de sauvegarde |  |  |  |
| Scintillements     | Méthode d'enreg      |  |  |  |
| Gamme V            | Début d'enreg        |  |  |  |
| Filtre             | Fin d'enreg.         |  |  |  |
| éléments de sortie | Enreg. don. sous     |  |  |  |
| Seuil de sortie    | Enreg. écran sous    |  |  |  |
|                    |                      |  |  |  |

\* Une mesure préliminaire (10 sec) s'effectuerea automatiquement avant la mesure de scintillements.

### Sauvegarder les données

| ID fichier : 6310-12 |                 |                 |                                         |         |       |                        |                            |                 |                 |
|----------------------|-----------------|-----------------|-----------------------------------------|---------|-------|------------------------|----------------------------|-----------------|-----------------|
|                      |                 |                 |                                         | Tension |       | Intensité Intensité In |                            | Intensité       |                 |
| Date &<br>sauveg     | heure<br>ardées | TEMPS<br>ECOULE | Fréquence                               | Moyenne | Max   | Min                    | momen-<br>tanée<br>(1 min) | momen-<br>tanée | longue<br>durée |
| DATE                 | TIME            | ELAPSED<br>TIME | f                                       | AVG_V   | MAX_V | MIN_V                  | Pst<br>(1min)              | Pst             | Plt             |
| yyyy/mm/dd           | h:mm:ss         | h:mm:ss         | (±)x.xxxE±nn (±)x.xxxxE±nn (±)x.xxxE±nn |         |       | n                      |                            |                 |                 |
| an/mois/jour         | heure:min:sec   | heure:min:sec   | (±) value x 10 <sup>±n</sup>            |         |       |                        |                            |                 |                 |

\* Les données sont sauvegardées chaque minute mais le Pst est sauvegardé toutes les 10 min et le Plt toutes les 10 min 2 heures plus tard.

### Sauvegarde des données de scintillements

La procédure de sauvegarde est identique à celle des autres mesures. Voir pages correspondantes précédentes.

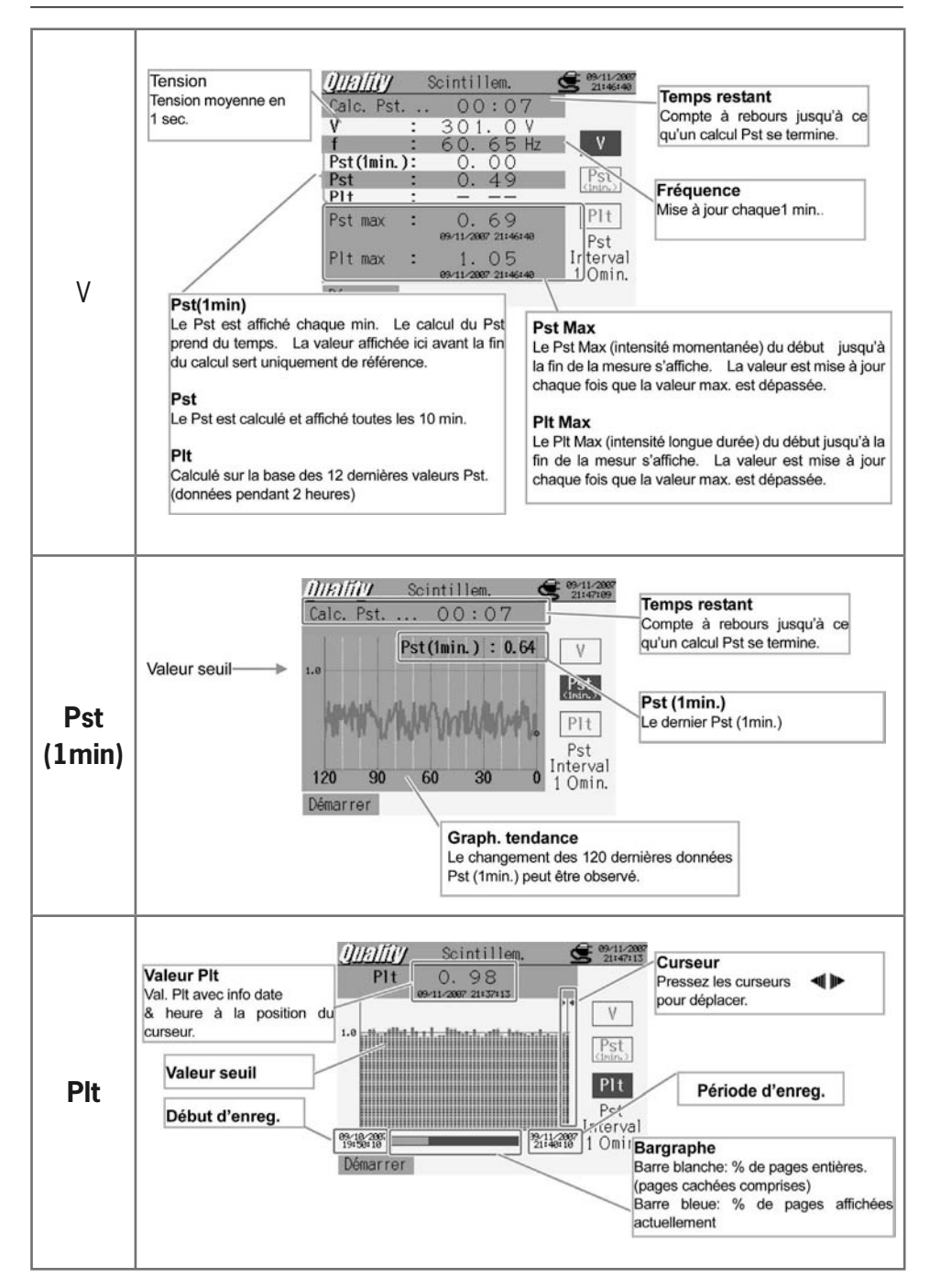

OUALTY

Scintillements

### Calcul de capacité - Dimensionner les bancs de condensateurs pour la correction du facteur de puissance (PFC)

### Etapes de mesure

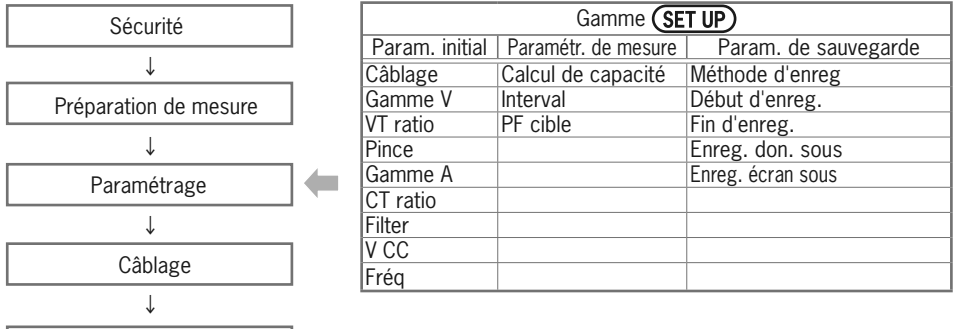

Calcul de capacité

Gamme (QUALTY)

|    | Symbole affiché       |     |                                         |     |                                         |                                  |    |           |   |           |
|----|-----------------------|-----|-----------------------------------------|-----|-----------------------------------------|----------------------------------|----|-----------|---|-----------|
| V  | Tonsion               | Λ   | Courant                                 | D   | Puiss.                                  | + consomm.                       | 0  | Puiss.    | + | en retard |
| ľ  | TELISION              | A   | Courant                                 | Г   | active                                  | <ul> <li>regénération</li> </ul> | ĮŲ | réactive  | - | en avance |
| S  | Puiss.<br>appar.      | PF  | Fact. de + en retard                    | С   | Capacité                                |                                  | f  | Fréquence | 9 |           |
| An | Courant fil<br>neutre | DC1 | Tension d'entrée<br>analogique sur 1 c. | DC2 | Tension d'entrée<br>analogique sur 2 c. |                                  |    |           | _ |           |

### **Changement écrans/Zoom**

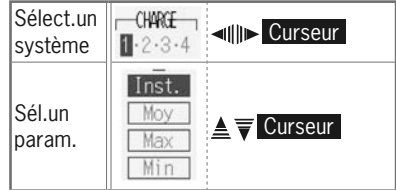

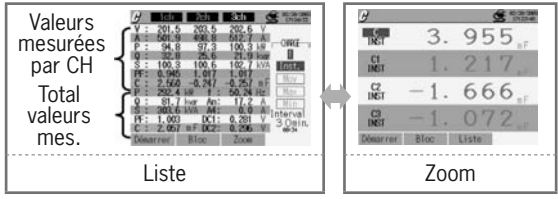

\* Appuyez sur **F3** pour activer le zoom et l'affichage de la liste. Cfr "(Section 6) Mesure de la valeur instantanée" pour plus de détails sur la personnalisation du zoom.

### Sauvegarder les données

|              |                      | ID fichier : 6310-11 |               |            |              |     |
|--------------|----------------------|----------------------|---------------|------------|--------------|-----|
| Date & heur  | e sauvegardées       | TEMPS ECOULE         | Instant.      | Моу        | Max          | Min |
| DATE         | TIME                 | ELAPSED TIME         | INST          | AVG        | MAX          | MIN |
| yyyy/mm/dd   | h:mm:ss              | h:mm:ss              | (±)x.xxxxE±nn |            |              |     |
| an/mois/jour | heure:minute:seconde | heure:minute:seconde | (±            | ) valeur x | $10^{\pm n}$ |     |

### En-tête des données sauvegardées

| AVG_          | _A1[A] | $\lfloor 1$ |
|---------------|--------|-------------|
| $\overline{}$ |        | $\sim$      |
| 1             | 234    | (5)         |

| 1          | INST     | :  | Valeur instantanée       |  |
|------------|----------|----|--------------------------|--|
|            | AVG      | :  | Valeur moyenne           |  |
|            | MAX      | :  | Valeur max.              |  |
|            | MIN      | :  | Valeur min.              |  |
| $\bigcirc$ | V        | :  | Tension de chaque phase  |  |
| Ľ          | A        | :  | Courant de chaque phase  |  |
|            | f        | :  | Fréquence                |  |
|            | P        | :  | Puissance active         |  |
|            | Q        | :  | Puissance réactive       |  |
|            | S        | :  | Puissance apparente      |  |
|            | PF       | :  | Facteur de puissance     |  |
|            | С        | :  | Capacité                 |  |
|            | DC       | :  | Tension d'entrée analog. |  |
| 3          | n° canal |    | * 1 ~ 4                  |  |
| 4          |          | In | istr.                    |  |
| 5          | Système  |    |                          |  |

\* Les données sauvegardées sans n° à cet endroit contiennent la somme des valeurs mesurées.

## Sauvegarder les résultats de calcul PFC

| 1            | Appuyez sur <b>Démarrer</b> $\rightarrow$ <b>Suivant</b> $\rightarrow$ après avoir vérifié le paramétrage.                                                                                                    | Suivant → Terminer                                                                             | pour commencer l'enregistrement                                                                                                    |
|--------------|----------------------------------------------------------------------------------------------------|------------------------------------------------------------------------------------------------|----------------------------------------------------------------------------------------------------|
|              | Appuyez sur Démarrer pendant au moi                                                                                                    | ns 2 sec pour commencer                                                                        | immédiatement l'enregistrement.                                                                                                    |
| Début        | C         Color         Color <thcolor< th="">         Color         Colo</thcolor<> | < <manuel>&gt;<br/>Le nom de fichier pour s<br/>La sauvegarde des<br/>données débute.</manuel> | < <timer>&gt;<br/>auvegarder les données s'affiche.<br/>L'indicateur LED clignote.<br/>Mode d'attente jusqu'à l'heure préréglée.</timer>                      |
| 2 Sauvegarde | Ø         icin         icin         i                                                     | L'indicate<br>Clignote<br>(clignote en rouge<br>No setting change of                           | L'heure de début préréglée est atteinte.<br>ur LED est allumé.<br>et CC ou CC s'affiche.<br>e selon l'intervalle préréglé)<br>can be made during data saving. |
| න Arrêt      | G/         10h         20h         32h         Constraint         Model and and and and and and and and and and                                                                                                    | Appuyez sur Arrêt.<br>Le nom de fichier pour s<br>L'indicat                                    | L'heure d'arrêt préréglée est atteinte.<br>auvegarder les données s'affiche.<br>reur LED s'éteint.                                                            |

- 38 -

### 11. Carte CF/Données sauvegardées Carte CF (le test de fonctionnement est terminé)

| Capacité        | 32MB     | 64MB     | 128MB      | 256MB      | 512MB     | 1GB             |
|-----------------|----------|----------|------------|------------|-----------|-----------------|
| SanDisk Corp.   | SDCFB-32 | SDCFB-64 | SDCFB-128  | SDCFB-256  | SDCFB-512 | SDCFG-1         |
| Adtec co., Ltd. | AD-CFG32 | AD-CFG64 | AD-CFG128  | AD-CFG256  |           | AD-CFX<br>40T1G |
| BUFFALO INC.    |          |          | RCF-X128MY | RCF-X256MY |           | RCF-X1GY        |

\* Une carte CF ayant une capacité plus ou moins différente de celle reprise ci-dessus ne peut pas être utilisé avec cet instrument. \* Le nom de société et le nom du modèle sont la marque (déposée).

\* Il se peut que la carte Compact Flash (carte CF) omet de fonctionner comme il faut, bien que le type de carte soit repris sur la liste ci-dessus, à cause d'un changement des spécifications de la part du fournisseur p.ex. Nous recommandons d'utiliser la carte CF livrée avec l'instrument ou la carte CF de Kyoritsu en option.

### Nombre max. de données sauvegardées/Durée d'enregistrement possible

| Destination pour sauvegarder les o    |            | Mémoire<br>interne |              |            |            |            |            |            |
|---------------------------------------|------------|--------------------|--------------|------------|------------|------------|------------|------------|
| Capacité                              |            | 32MB               | 64MB         | 128MB      | 256MB      | 512MB      | 1GB        | 1.8MB      |
| · · · · · · · · · · · · · · · · · · · | 1sec       | 15H                | 1D           | 2D         | 5D         | 10D        | 20D        | 7min       |
| Mesure de la valeur instantanée       | 1min       | 10D                | 20D          | 1M         | 2M         | 5M         | 10M        | 2H         |
|                                       | 30min      | 10M                | 1Y           | plus de 1Y | plus de 1Y | plus de 1Y | plus de 1Y | 2D         |
|                                       | 1sec       | 6H                 | 13H          | 1D         | 2D         | 4D         | 8D         | 3min       |
| Mesure de la valeur d'intégration     | 1min       | 7D                 | 15D          | 1M         | 2M         | 4M         | 8M         | 1H         |
| -                                     | 30min      | 7M                 | 1Y           | plus de 1Y | plus de 1Y | plus de 1Y | plus de 1Y | 1D         |
| Maria da constructione                | 1sec       | 4H                 | 8H           | 17H        | 1D         | 2D         | 5D         | 2min       |
| Mesure de consommation                | 1min       | 6D                 | 12D          | 24D        | 1M         | 3M         | 6M         | 1H         |
| DLIVIAND                              | 30min      | 6M                 | 1Y           | plus de 1Y | plus de 1Y | plus de 1Y | plus de 1Y | 1D         |
|                                       | 10sec      | 1D                 | 3D           | 7D         | 14D        | 28D        | 1M         | 20min      |
| Mesure d'onde WAVE                    | 1min       | 10D                | 21D          | 1M         | 2M         | 5M         | 11M        | 2H         |
|                                       | 30min      | 1Y                 | plus de 1Y   | plus de 1Y | plus de 1Y | plus de 1Y | plus de 1Y | 2D         |
|                                       | 15sec      | 3D                 | 7D           | 15D        | 1M         | 2M         | 4M         | 44min      |
| Analyse des harmoniques               | 1min       | 15D                | 1M           | 2M         | 4M         | 8M         | 1Y         | 2H         |
|                                       | 30min      | 1Y                 | plus de 1Y   | plus de 1Y | plus de 1Y | plus de 1Y | plus de 1Y | 3D         |
|                                       | 1sec       | 2D                 | 5D           | 11D        | 22D        | 1M         | 2M         | 32min      |
| Mesure de Pointe/Chute/Int*1          | 1min       | 5M                 | 11M          | 1Y         | plus de 1Y | plus de 1Y | plus de 1Y | 1D         |
|                                       | 30min      | plus de 1Y         | plus de 1Y   | plus de 1Y | plus de 1Y | plus de 1Y | plus de 1Y | 1M         |
| Magura da phénamànag                  | 1sec       | 3D                 | 6D           | 12D        | 24D        | 1M         | 3M         | 35min      |
| transitoires *1                       | 1min       | 6M                 | 1Y           | plus de 1Y | plus de 1Y | plus de 1Y | plus de 1Y | 1D         |
|                                       | 30min      | plus de 1Y         | plus de 1Y   | plus de 1Y | plus de 1Y | plus de 1Y | plus de 1Y | 1M         |
| Maaura da aaurant                     | 1sec       | 2D                 | 5D           | 11D        | 22D        | 1M         | 2M         | 32min      |
| d'enclench *1                         | 1min       | 5M                 | 11M          | 1Y         | plus de 1Y | plus de 1Y | plus de 1Y | plus de 1Y |
|                                       | 30min      | plus de 1Y         | plus de 1Y   | plus de 1Y | plus de 1Y | plus de 1Y | plus de 1Y | 1M         |
|                                       | 1sec       | 21H                | 1D           | 3D         | 7D         | 14D        | 27D        | 10min      |
| Taux de déséquilibre                  | 1 min      | 14D                | 29D          | 1M         | 3M         | 7M         | 1Y         | 2H         |
|                                       | 30min      | 1Y                 | plus de 1Y   | plus de 1Y | plus de 1Y | plus de 1Y | plus de 1Y | 3D         |
| Scintillements*1                      | 1 min      | 7M                 | 1Y           | plus de 1Y | plus de 1Y | plus de 1Y | plus de 1Y | 1D         |
|                                       | 1sec       | 15H                | 1D           | 2D         | 5D         | 10D        | 19D        | 7min       |
| Capacité                              | 1min       | 10D                | 20D          | 1M         | 2M         | 5M         | 10M        | 1H         |
|                                       | 30min      | 10M                | 1Y           | plus de 1Y | plus de 1Y | plus de 1Y | plus de 1Y | 2D         |
|                                       | Fichier d  | e donn. de m       | nesure (CSV) |            |            |            |            | 6          |
| Nombre max. de fichiers               | Fichier of | de graphique       | es (BMP)     |            | 51         | 12         |            | 7          |
|                                       | Fichier of | de configura       | tion (KAS)   |            | 20         |            |            |            |

Au cas où il n'existe pas de fichier dans la carte CF ou la mémoire interne, où : H= heure(s), D=jour(s), M=mois, Y=an(s) Les numéros et heures repris ci-dessus sont des valeurs minima.

\*1 Supposant qu'un seul événement se présente par minute et se calcule.

### Transfert des données

Les données dans la carte CF ou la mémoire interne peuvent être transférées à un PC via une connexion USB ou un lecteur de carte CF.

|                                | Transfert au PC via: |                  |  |
|--------------------------------|----------------------|------------------|--|
|                                | USB                  | Lecteur de carte |  |
| Données carte CF (fichier)     | $\triangle^{*1}$     | 0                |  |
| Données mém. interne (fichier) | 0                    | <u>*</u> 2       |  |

- \*1: Il est recommandé de transférer une grande quantité de données via un lecteur de carte CF, vu qu'un pareil transfert dure trop longtemps via USB (environ 4MB/ heure)
- \*2 : Les données dans la mémore interne peuvent être transférées vers une carte CF.

\*Pour l'utilisation de la carte CF, consultez la notice y relative.

\*Pour sauvegarder les données sans aucun problème, effacez sur la carte CF tout fichier autre que les données mesurées avec cet instrument.

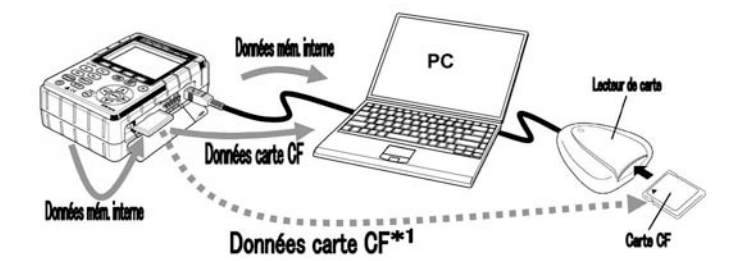

### Format et nom de fichier Données mesurées

| Nom de fichier : $\underline{01} - \underline{CF} \underline{001} \underline{.CSV}$ | 1 | Param. de  | 01: Donn. mesurées en gamme W        |
|-------------------------------------------------------------------------------------|---|------------|--------------------------------------|
| 1 2 3 4                                                                             |   | mesure     | 02: Donn. mesurées en gamme Wh       |
|                                                                                     |   |            | 03: Donn.mesurées en gamme DEMAND    |
|                                                                                     |   |            | 04: Données de forme d'onde          |
|                                                                                     |   |            | 05: Données vectorielles             |
|                                                                                     |   |            | 06: Données des harmoniques          |
|                                                                                     |   |            | 07: Données de Pointe/Chute/Int      |
|                                                                                     |   |            | 08: Données phénomènes transitoires  |
|                                                                                     |   |            | 09: Données de courant d'enclenchem. |
|                                                                                     |   |            | 10: Taux de déséquilibre             |
|                                                                                     |   |            | 11: Capacité                         |
|                                                                                     |   |            | 12: Donées de scintillements         |
|                                                                                     |   |            | 13: Données d'intervalle de tension  |
|                                                                                     |   |            | 14: Données d'intervalle de tension  |
|                                                                                     |   |            | 15: Données d'intervalle de courant  |
|                                                                                     | 0 | Sauveg.    | CF: Carte CF                         |
|                                                                                     |   | dans       | ME: Mémoire interne                  |
|                                                                                     | 3 | N° fichier | 001 ~ 999                            |
|                                                                                     | 4 | Format     | CSV                                  |

Fichier de configuration

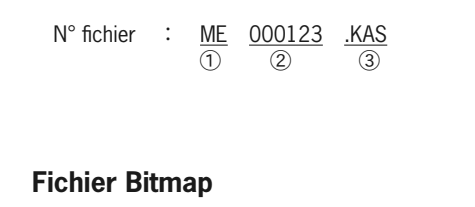

N° fichier :  $\underline{PS}_{(1)} - \underline{CF}_{(2)} \underline{001}_{(3)} \underline{.BMP}_{(4)}$ 

| 6  |                      | INAS                    |
|----|----------------------|-------------------------|
|    |                      |                         |
| 1  | Param. de sauvegarde | PS : Impression d'écran |
| 6  | Sauv dans            | CF : carte CF           |
|    | J Sauv. ualis        | ME : Mémoire interne    |
| 3  | N° fichier           | $001 \sim 999$          |
| (4 | Extension            | BMP                     |

1/AC

CF : Carte CF

 $\frac{\text{ME}: \text{Mémoire interne}}{000000} \sim 999999$ 

### Mémoire de réserve

Au cas où une carte CF a été enlevée et insérée pendant la procédure de sauvegarde:

(1)

(2)

0

Sauv. dans

N° fichier

Extension

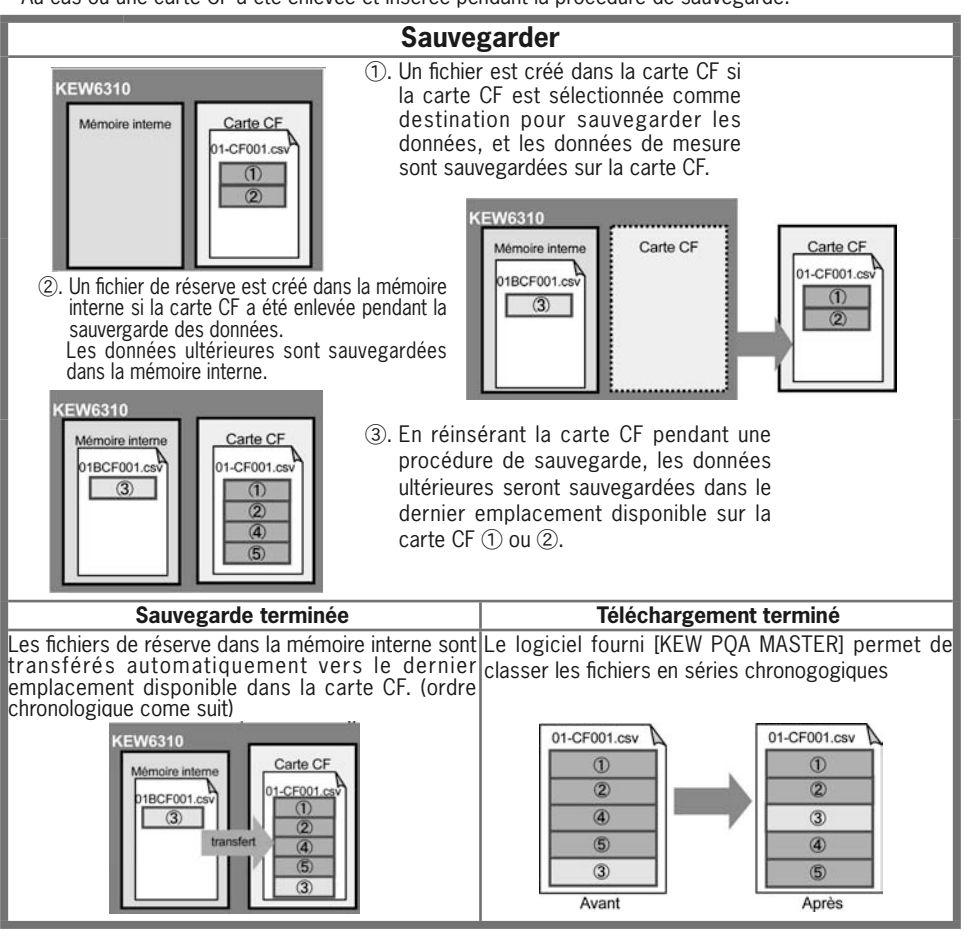

## 12. Contrôle du câblage

On peut vérifier le câblage dans la gamme WAVE (~

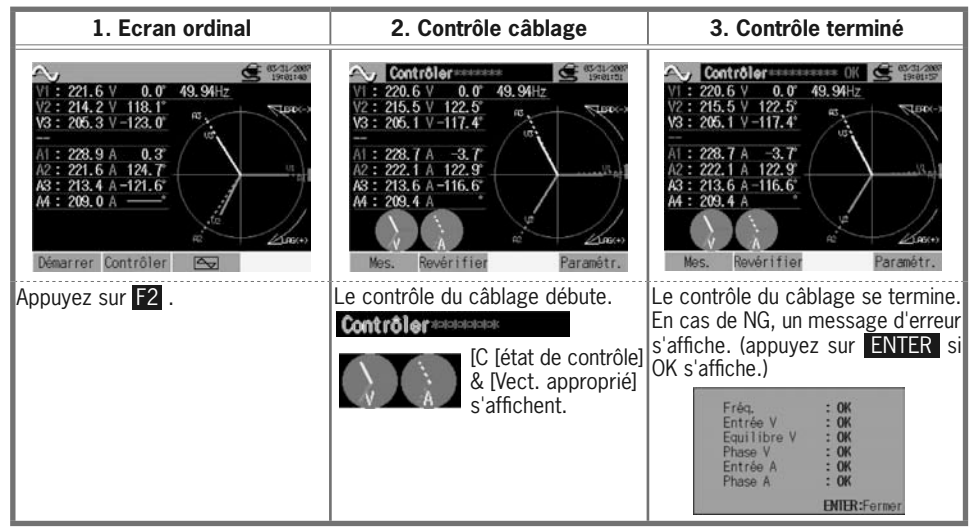

\* Les résultats du contrôle peuvent être influencés en cas de présence de grands facteurs de puissance dans l'environnement de mesure.

### Critères de jugement et cause

| Contrôle                | Critères de jugement                                                                                              | Cause                                                                                                    |
|-------------------------|----------------------------------------------------------------------------------------------------|----------------------------------------------------------------------------------------------------|
| Fréquence               | La fréquence de V1 se situe entre<br>42 et 68Hz.                                                                  | <ul> <li>La pince de tension est-elle bien connectée à<br/>l'instrument à tester?</li> <li>Mesure de composants harmoniques trop élevés?</li> </ul>                                                                                                    |
| Entrée de<br>tension    | La tension d'entrée est de 10% ou<br>plus de la (gamme de tension x<br>VT).                                       | <ul> <li>La pince de tension est-elle bien connectée à<br/>l'instrument à tester?</li> <li>Les cordons de tension sont-ils bien connectés aux<br/>bornes d'entrée de tension sur l'instrument?</li> </ul>                                                                                   |
| Equilibre de<br>tension | L'entrée de tension est endéans ±<br>30° de la tension de référence (V1).<br>* (non jugée en câblage monophasé)   | <ul> <li>Est-ce que le paramétrage correspond avec celui du<br/>câblage à tester?</li> <li>La pince de tension est-elle bien connectée à<br/>l'instrument à tester?</li> <li>Les cordons de tension sont-ils bien connectés aux<br/>bornes d'entrée de tension sur l'instrument?</li> </ul> |
| Phase de<br>tension     | La phase de l'entrée de tension<br>est endéans $\pm 10^{\circ}$ de la valeur de<br>référence (vecteur approprié). | <ul> <li>Les cordons de tension sont-ils bien connectés?<br/>(Connectés aux canaux adéquats?)</li> </ul>                                                                                                    |
| Entrée de<br>courant    | L'entrée de courant est de 5% ou<br>plus de la (gamme de courant x<br>CT).                                        | <ul> <li>Les pinces ampèremétriques sont-elles bien connectées<br/>aux bornes d'entrée de puissance sur l'instrument?</li> <li>Le paramétrage de la gamme de courant convient-il<br/>pour les niveaux d'entrée?</li> </ul>                                                                  |
| Phase de<br>courant     | L'entrée de courant est endéans<br>±60° de la valeur de référence<br>(vecteur approprié).                         | <ul> <li>La flèche sur la pince ampèremétrique et le sens du<br/>flux de courant correspondent-ils?<br/>(alimentation/charge)</li> <li>Les pinces ampèremétriques sont-elles bien connectées.</li> </ul>                                                                                    |

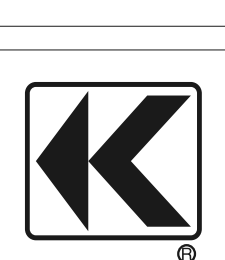

DISTRIBUTOR

# KYORITSU ELECTRICAL INSTRUMENTS WORKS, LTD.

No.5-20,Nakane 2-chome, Meguro-ku, Tokyo, 152-0031 Japan Phone: +81-3-3723-0131 Fax: +81-3-3723-0152 URL: http://www.kew-ltd.co.jp E-mail: info@kew-ltd.co.jp Factories: Uwajima & Ehime